MINISTÈRES ÉDUCATION JEUNESSE SPORTS ENSEIGNEMENT SUPÉRIEUR RECHERCHE

Direction des affaires financières

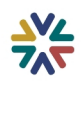

Liberté Égalité Fraternité

# LE FORMULAIRE « BON DE COMMANDE »

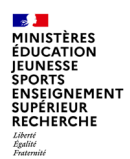

## SOMMAIRE

- 1 Introduction
- 2 Saisie du formulaire bon de commande
- 3 Traitement du bon de commande dans Chorus coeur Conclusion
- Annexes sur la notion de listes de prix

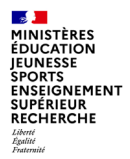

# **1 - Introduction**

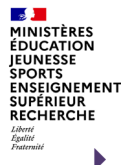

## Introduction

- Ce nouveau formulaire « Bon de commande » mis en production sur Chorus Formulaires le 15/07/2024 a pour but de permettre la création de bon de commande sur marché et liste de prix, saisi en valeur comme en quantité. Le type d'EJ généré automatiquement par l'interface chorus est un ZBC (n° commençant par 14\*)
- Des évolutions seront mises en production le 8 février 2025 sur ce nouveau formulaire, qui permettront une sélection de partenaire différent du titulaire principal de l'EJ marché, afin de rajouter un destinataire différent de bon de commande. Et les coordonnées de l'initiateur du formulaire seront bien reprises sur l'encart « Service à contacter » du Bdc.
- Les marchés sélectionnés possèdent des postes « à bons de commande » ou référencent des listes de prix :
  - marché ou MAPA à bons de commande,
  - marché ou MAPA Mixte,
  - Autres contrats.
- Si aucun marché ne convient à la prestation ou si l'achat est sur devis, le prescripteur utilisera toujours le formulaire Demande d'achat. Après vérification, la DA sera transformée en EJ ZMPU 15\* par l'approvisionneur.
- Les services prescripteurs qui ont déjà opté pour le service RPA d'envoi automatisé du bon de commande au founrisseur via la demande d'achat, gardent le même service avec le formulaire bon de commande.

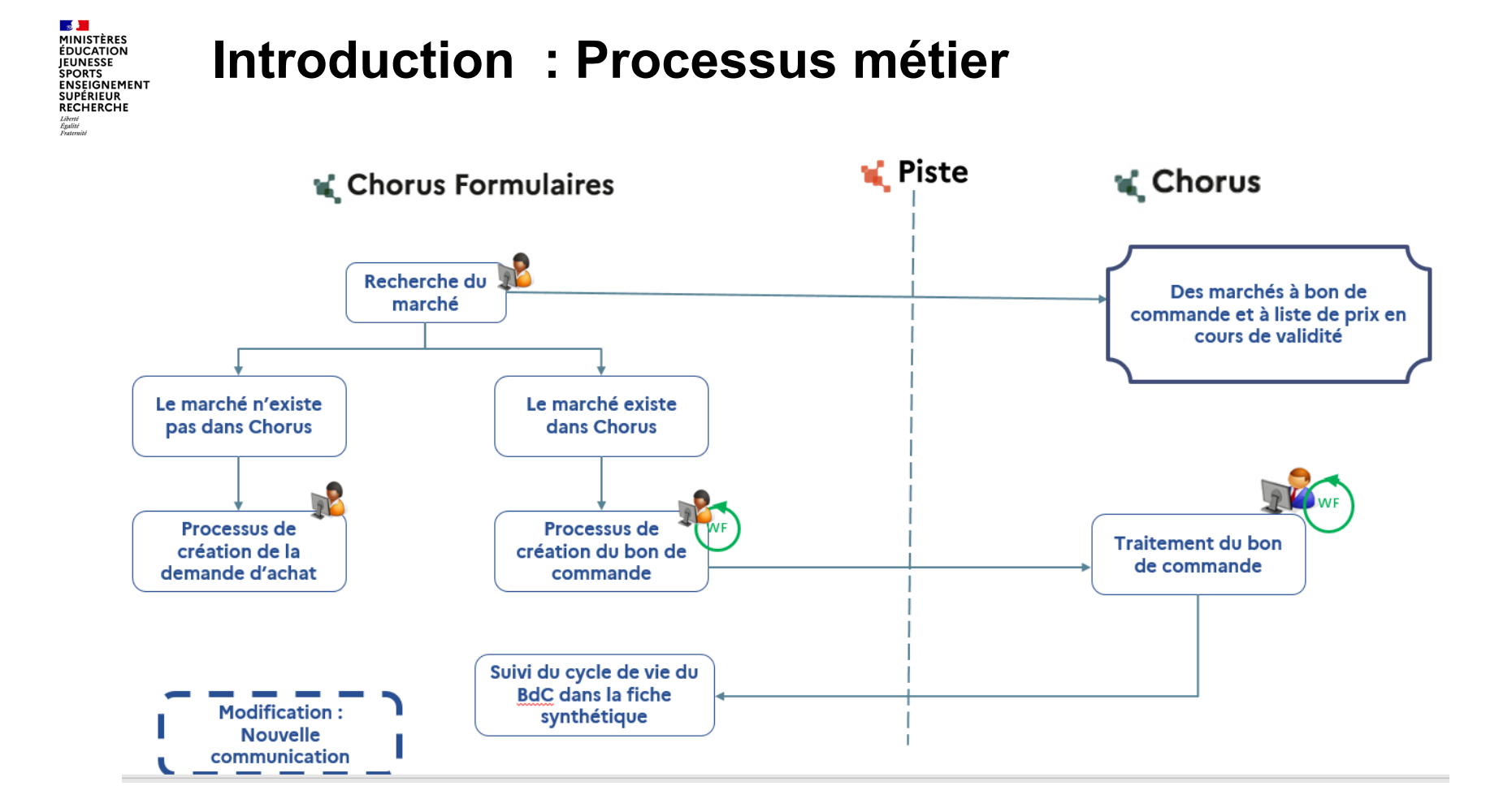

| <b></b>            |
|--------------------|
| MINISTÈRES         |
| ÉDUCATION          |
| JEUNESSE           |
| SPORTS             |
| ENSEIGNEMEN        |
| SUPERIEUR          |
| RECHERCHE          |
| Liberté<br>Évalité |
| Post and Ad        |

## Processus actuel et besoin initial d'automatisation

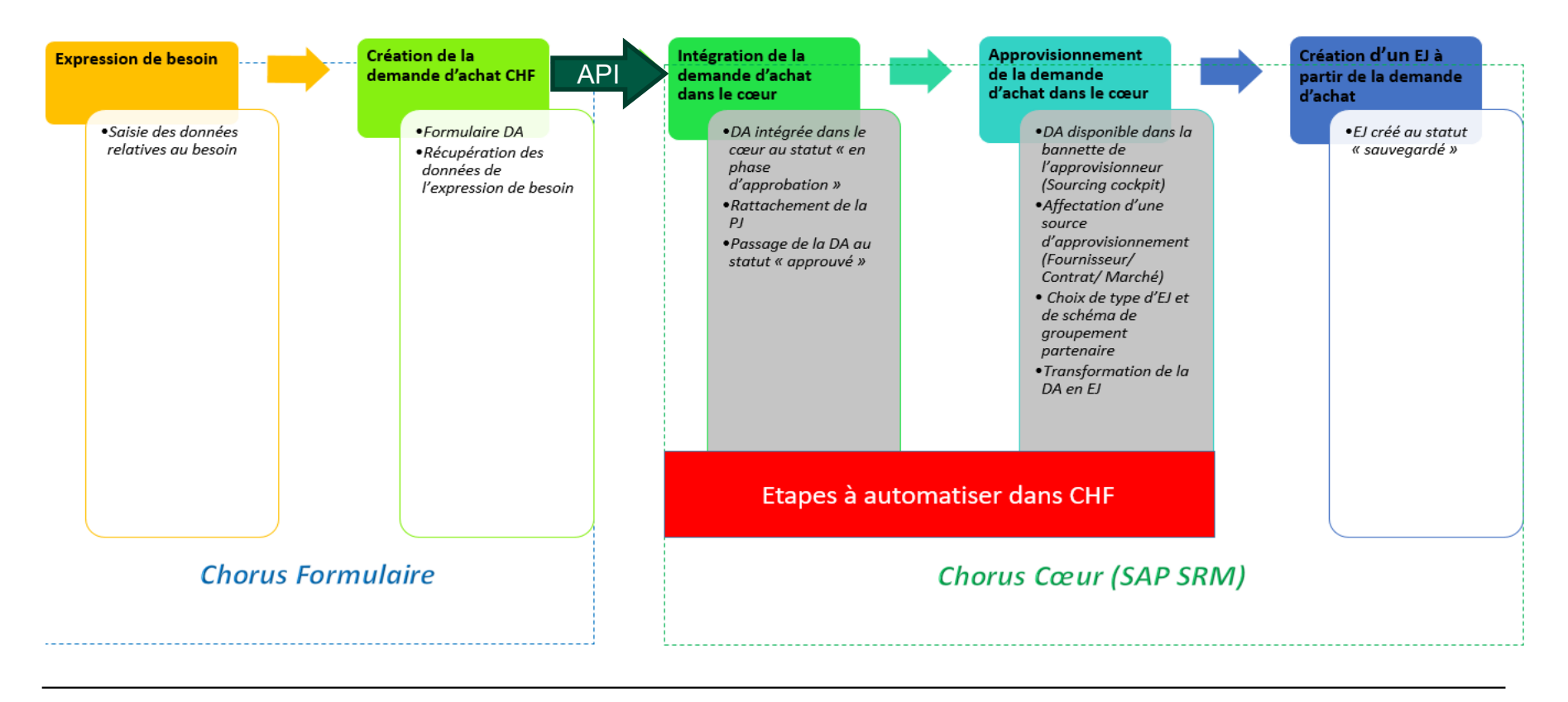

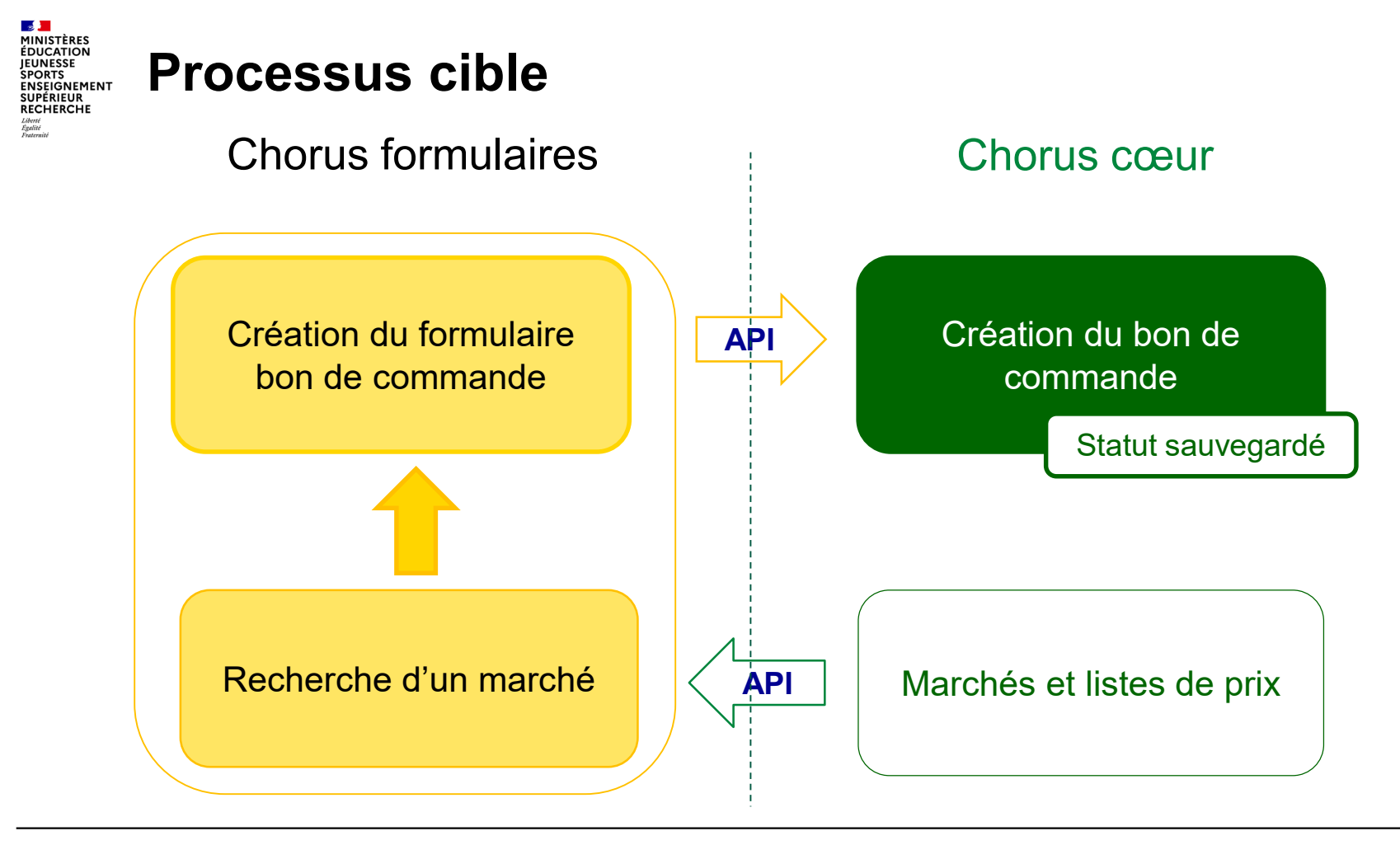

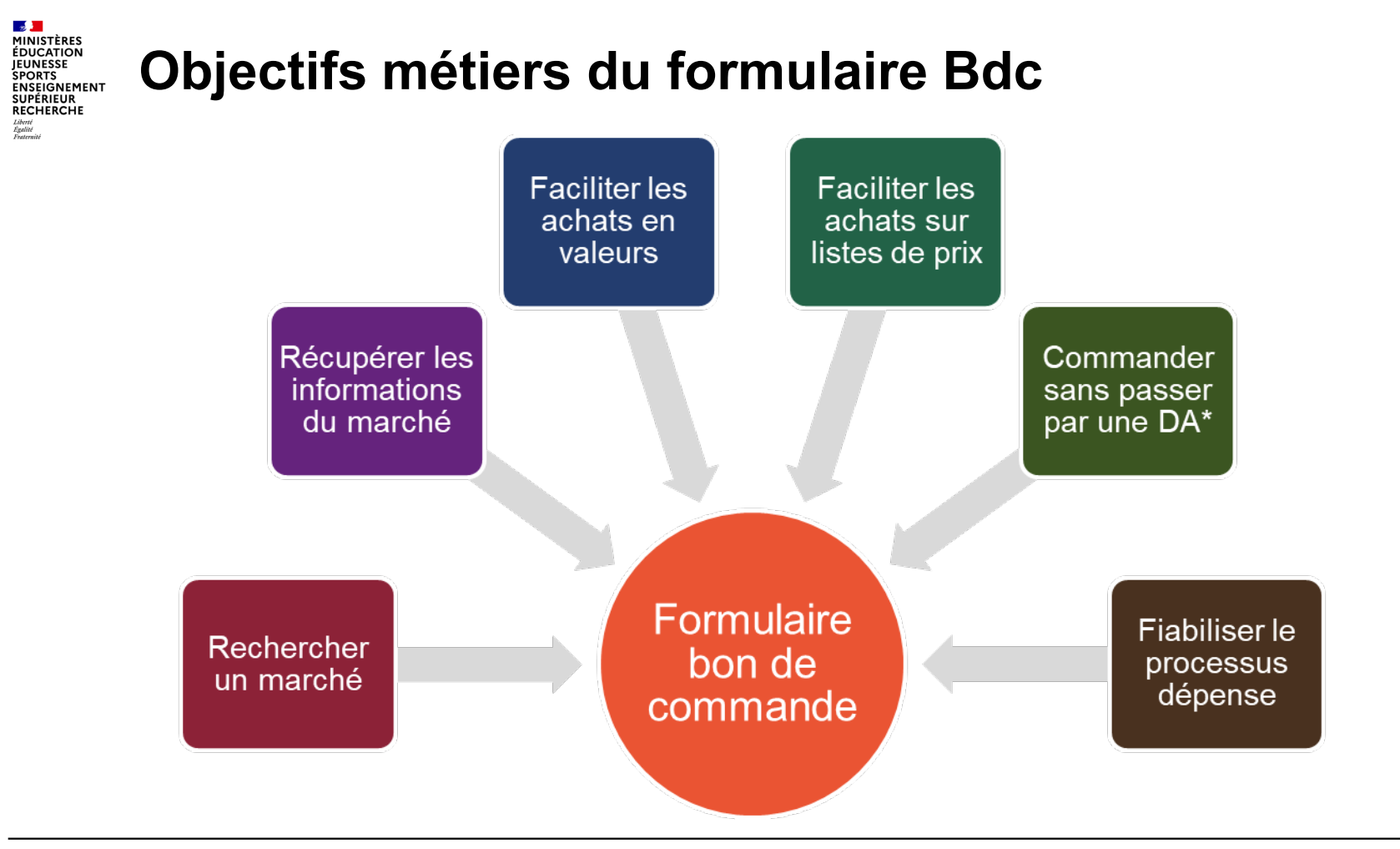

| MINISTÈRES<br>ÉDUCATION<br>JEUNESSE<br>SPORTS<br>ENSEIGNEMENT<br>SUPÉRIEUR<br>RECHECHE<br>Admin<br>Autorition | sur les fonctionnalités du formulaire BDC                                                                                                    |
|----------------------------------------------------------------------------------------------------|----------------------------------------------------------------------------------------------------|
| Rechercher un marché                                                                                          | Par fournisseur,<br>par n° de marché,<br>par référence article fournisseur,<br>par groupe de marchandise, etc…                                     |
| Sélectionner les postes<br>du marché                                                                          | Les postes sélectionnés sont ajoutés dans un panier                                                                                                |
|                                                                                                    | Sont repris du marché: la devise, le prix, le barèmes, taux de TVA, imputations, les conditions de paiement                                        |
| Générer le formulaire                                                                                         | Sont renseignés par le prescripteur: le montant ou la quantité,<br>l'adresse de livraison, les textes, les pièces justificatives, les<br>avances … |
|                                                                                                    | Pour les listes de prix: ajustement automatique du prix en fonction la quantité globale du produit dans le bon de commande                         |

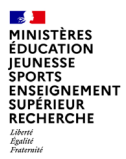

# 2 - Saisie du formulaire bon de commande

10

07/02/2025

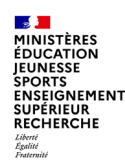

Lancement de la création du formulaire bon de commande

La fonctionnalité de création du formulaire bon de commande se trouve comme pour les autres formulaires en suivant le chemin suivant :

- le portlet « Mes tâches « formulaires » »
- onglet « Nouveaux »,
- section « Dépense/Bon de commande »
- Puis enfin, cliquer sur le groupe associé à l'utilisateur

Attention : le déploiement du formulaire Bon de commande doit être effectué préalablement par la mission ministérielle chorus (DAF \ DCISIF) sur le ou les GU demandeurs. Les droits (saisie, validation, consultation) de chacun des utilisateurs des GU concernés, peuvent être adaptés pour ce formulaire.

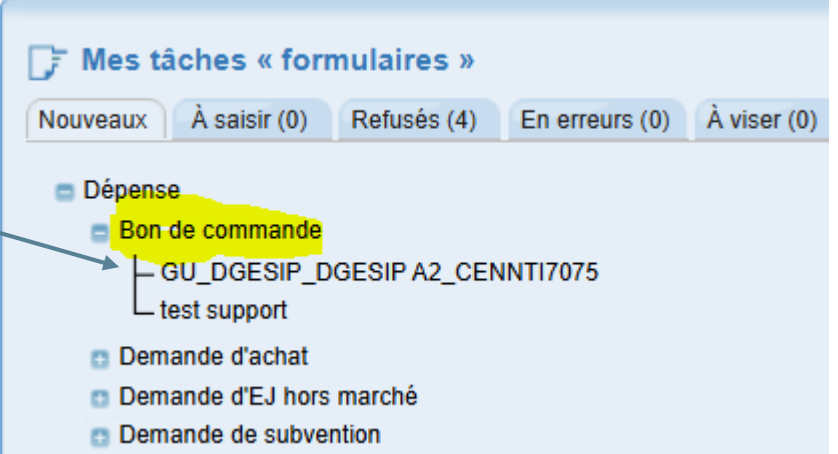

#### Apparait alors l'écran de recherche de marché.

07/02/2025

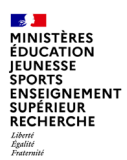

#### Ecran de recherche de postes de marché

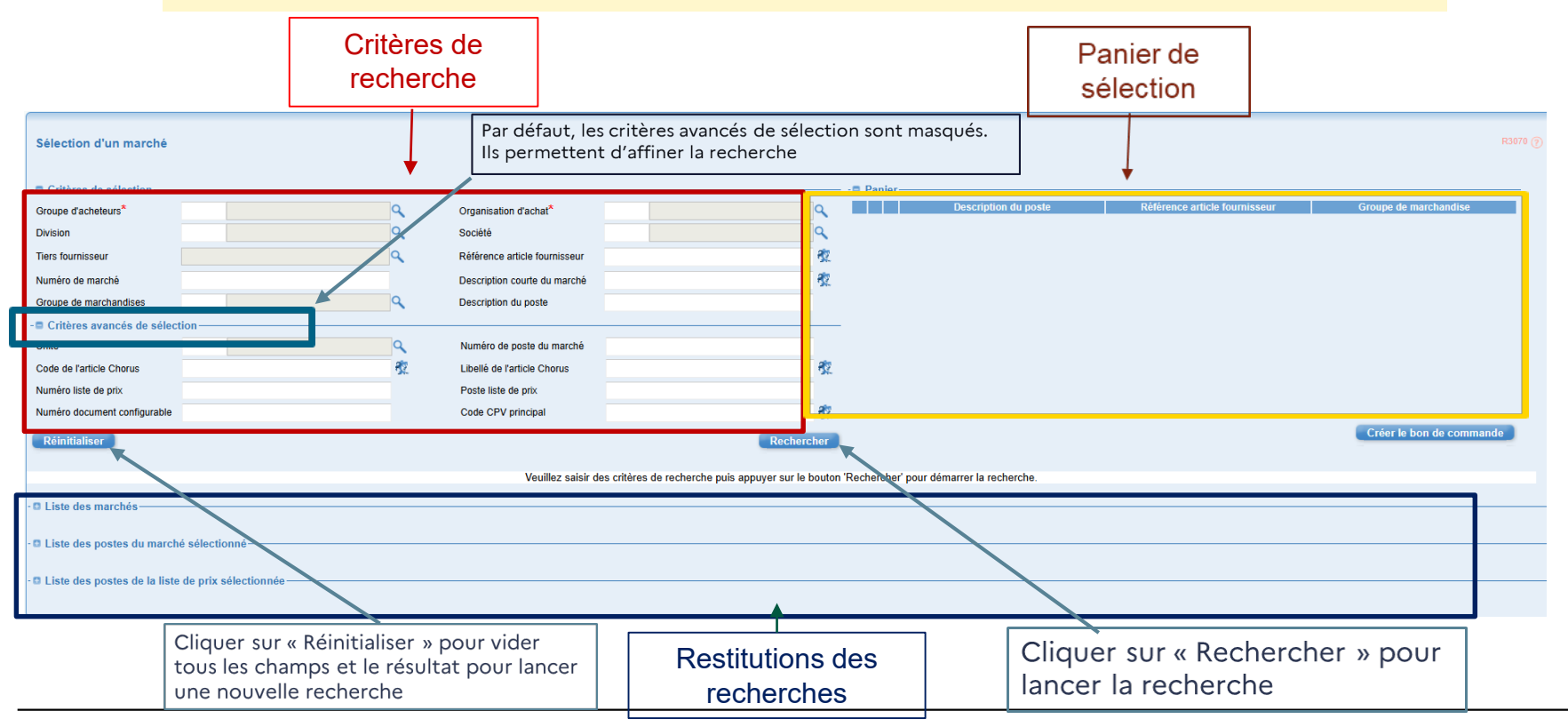

Département du contrôle interne et des systèmes d'information financière - DCISIF

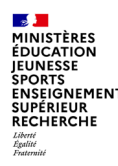

#### Ecran de recherche de postes de marché

| Sélection d'un marché   |                                                                                    |   |
|-------------------------|------------------------------------------------------------------------------------|---|
|                         | Deux champs obligatoires à renseigner : Groupe d'Acheteurs et Organisation d'Achat |   |
| - Critères de sélection |                                                                                    |   |
| Groupe d'acheteurs*     | Organisation d'achat*                                                              | ٩ |

Les bons de commande peuvent être créés sur des marchés ministériels et interministériels.

- Un marché interministériel est sur l'Organisation d'Achat P001
- Un marché ministériel est sur l'OA de notre ministère de l'Education Nationale : C381

L'OA dite interministérielle encore appelée OA partagée (P001) est accessible par tous. On y distingue trois types de groupe d'acheteur (GA) :

- •GA « SAE » (Service des Achats de l'Etat) : 0VV
- •GA national hors SAE : 0VT
- •GA « Miroir ». (GA du MEN ouvert aux autres ministères) : 69H

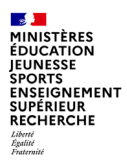

Liste des postes du marché sélectionné – cas métier: numéro de marché connu de l'utilisateur

Quand un marché est sélectionné spécifiquement, la « liste des postes du marché sélectionné » est directement affichée sans passer par la sélection de marché :

|                  | - Critères de séle    | ection ——    |                     |                              |                  |                               |          |             |                 |            |                |                 |              |                        |
|------------------|-----------------------|--------------|---------------------|------------------------------|------------------|-------------------------------|----------|-------------|-----------------|------------|----------------|-----------------|--------------|------------------------|
|                  | Groupe d'acheteurs*   |              | 69A CENCH           | 05075                        | 9                | Organisation d'achat*         | C381     | OA Educ Nat | onale/Ens Sup/R | lecherc 🔍  |                |                 |              |                        |
|                  | Division              |              |                     |                              | 9                | Société                       |          |             |                 | ٩          |                |                 |              |                        |
| Un marché unique | Tiers fournisseur     |              |                     |                              | ٩                | Référence article fournisseur |          |             |                 | <u>82</u>  |                |                 |              |                        |
| est saisi        | Numéro de marché      |              | 1300187221          |                              |                  | Description courte du marché  |          |             |                 | <b>4</b> 2 |                |                 |              |                        |
|                  | Groupe de marchand    | lises        |                     |                              | ٩                | Description du poste          |          |             |                 |            |                |                 |              |                        |
|                  | - Critères avancé     | s de sélecti | on                  |                              |                  |                               |          |             |                 |            |                |                 |              |                        |
|                  | Réinitialiser         |              |                     |                              |                  |                               |          |             | Re              | chercher   |                |                 |              |                        |
|                  |                       |              |                     |                              |                  |                               |          |             |                 | _          | •              |                 |              |                        |
| 1                | Liste des marchés –   |              |                     |                              |                  |                               |          |             |                 |            |                |                 |              |                        |
| La marche est    |                       |              |                     |                              |                  |                               |          |             |                 |            | ₩ 4 1          | /1 ▶ ₩ 100      | •            | gnes par page (1 ligne |
| automatiquement  | N° de marché          |              | Descriptio          | n marché                     |                  | Raison sociale                |          | Division    | OA              | GA         | Société        | Fin de validité | Valeur nette | e Devise               |
| sélectionné et 🗾 | 1300187221            | 2023.1000    | 029276              |                              | KYOCERA DOCU     | IMENT SOLUTIONS FRANCE        | 000      | 2           | C381 69         | ADCE       | 21             | /08/2027        | 16063000.000 | EUR                    |
| reste affiché    |                       |              |                     |                              |                  |                               |          |             |                 |            | ₩ 4 1          | /1 ▶ ₩ 100      | <b>~</b> 1   | gnes par page (1 ligne |
| [                | = Lista das pastas du | marahé séla  | ationná             |                              |                  |                               |          |             |                 |            |                |                 |              |                        |
| [                | Liste des postes du   | marche sele  | cuonne              |                              |                  |                               |          |             |                 |            |                | h hhi daa       |              |                        |
| Les postes       |                       |              |                     |                              |                  |                               |          |             |                 |            | 11/1           | P PPI 100       | ♥ lign       | es par page (19 ligne  |
| du marché        | N° de poste           | Référence a  | article fournisseur | Description du poste         | N° liste de prix | Description liste de prix     | Groupe   | e Libellé   | groupe de march | andise U   | nité Prix brut | Devise          | Quantité     | Fin de validité        |
| uumarche         | ① 000000002           |              |                     | LOGICIEL MÉTIER              |                  |                               | 33.02.05 |             |                 | DEV        | 60000.000      | EUR             | 50000.000    |                        |
| sont             | 000000003             |              |                     | PRESTATIONS DE<br>LOGISTIQUE |                  |                               | 35.02.06 |             |                 | DEV        | 1200.000       | EUR             | 1000.000     |                        |
| directement      | 000000004     0       |              |                     | ACHAT IMPRIMANTE             |                  |                               | 39.01.01 |             |                 | DEV        | 3600.000       | EUR             | 3000.000     |                        |
| offichác         | ① 000000005           |              |                     | LOCATION COPIEUR             |                  |                               | 39.01.03 |             |                 | DEV        | 528000.000     | EUR             | 440000.000   |                        |
| aniches          | ⊕ 000000006           |              |                     | COPIEUR                      |                  |                               | 39.01.04 |             |                 | DEV        | 504000.000     | EUR             | 420000.000   |                        |

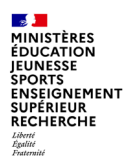

### Création du formulaire bon de commande

Liste des marchés – cas métier : numéro de marché non connu de l'utilisateur

La recherche renvoie, dans une première restitution, la liste des marchés trouvés dans le cœur correspondant aux critères de recherche : attention 250 lignes maxi d'EJ marchés restituables

| Séle                                                           | ection d'un marché                                                                                                    |                                                          |                                                                                        |                                                                                                    |                                                                                                    |                                                                                                    |                                                                                                    |                                                                                                    |                                                                                                    |                                                                                                    |                                            |                                       |                                                                                                    |                       |                                                                                                    |                                                                                                    | R3070 🤊                                                                                                    |
|----------------------------------------------------------------|----------------------------------------------------------------------------------------------------|----------------------------------------------------------|----------------------------------------------------------------------------------------|----------------------------------------------------------------------------------------------------|----------------------------------------------------------------------------------------------------|----------------------------------------------------------------------------------------------------|----------------------------------------------------------------------------------------------------|----------------------------------------------------------------------------------------------------|----------------------------------------------------------------------------------------------------|----------------------------------------------------------------------------------------------------|--------------------------------------------|---------------------------------------|----------------------------------------------------------------------------------------------------|-----------------------|----------------------------------------------------------------------------------------------------|----------------------------------------------------------------------------------------------------|----------------------------------------------------------------------------------------------------|
| - Cri<br>Grou<br>Divis<br>Tiers<br>Nume<br>Grou<br>- Cri<br>Ré | ritères de sélection<br>pe d'acheteurs <sup>®</sup><br>ion<br>fournisseur<br>éro de marché<br>pe de marchandises<br>ritères avancés de sélec<br>initialiser        | 0VT<br>41.02.01                                          | GADGFIPSAE<br>PAPIERS ET DERIVES                                                       | ۹<br>۹<br>۹                                                                                                    | Organisation d'achat <sup>®</sup><br>Société<br>Référence article fournisseur<br>Description courte du marché<br>Description du poste                                                                                                    | P001                                                                                                    | Achat Transverse                                                                                                    | Rechercher                                                                                                    | 8 Par                                                                                                    | nier — D                                                                                                    | escription du                              | poste                                 |                                                                                                    | Référence article f   | oumisseur                                                                                              | Groupe de ma                                                                                                    | rchandise                                                                                                    |
| - O Lis                                                        | N° de marché<br>300185942<br>300185964<br>300185984<br>300186012<br>300186043<br>ste des postes du march                                                           | 21 BAM<br>21 BAM<br>21 BAM<br>21 BAM<br>21 BAM<br>21 BAM | Description ma<br>062<br>062 UOT 5<br>062 UOT 5<br>062 UOT 1<br>062 UOT 1<br>062 UOT 1 | ché                                                                                                    | INAPA FRANCE<br>INAPA FRANCE<br>INAPA FRANCE<br>INAPA FRANCE                                                                                                    |                                                                                                    | Raison sociale                                                                                                    |                                                                                                    | 0002<br>0002<br>0002<br>0002<br>0002                                                                                                    | Division                                                                                                    | 0A<br>P001<br>P001<br>P001<br>P001<br>P001 | GA<br>0VT<br>0VT<br>0VT<br>0VT<br>0VT | ADCE<br>ADCE<br>ADCE<br>ADCE                                                                                                    | Société               | If 4 4 1/1 ↓<br>Fin d e validité<br>25/06/2027<br>25/06/2027<br>25/06/2027<br>25/06/2027<br>If 4 1/1 ↓ | 100           Valeur netti           360000.000           180000.000           2400000.000           60000.000           60000.000           100                                                                                                    | Ignes par page (5 Ignes)     EUR     EUR     EUR     EUR     EUR     EUR     UR     UR     EUR     EUR     UR                                                                                                    |
|                                                                | Séle<br>Grou<br>Divis<br>Tiers<br>Num<br>Grou<br>- C C<br>R C<br>C<br>R C<br>C<br>L L<br>C<br>C<br>L L<br>C<br>C<br>C<br>C<br>C<br>C<br>C<br>C<br>C<br>C<br>C<br>C | Sélection d'un marché                                    | Sélection d'un marché                                                                  | Sélection d'un marché         Grupe d'acheteurs*       0VT         GADGFIPSAE         Division         Ters fournisseur         Numéro de marché         Groupe de marchandises         41.02.01         PAPIERS ET DERIVES         - 9         Critères avancés de sélection         Réinitialiser         - 1         Liste des marchés         2         300185942         21         300185964         21         300185964         21         300185964         21         300185964         21         300186012         21         300186012         21         300186013         21         300186043         21         1         1         21         21         21         21         21         21         21         21         21         21         21         21         21      < | Sélection d'un marché         Groupe d'acheleurs*       OVT         Division       Q         Tiers fournisseur       Q         Numéro de marché       Q         Groupe de marchandises       41 02.01         PAPIERS ET DERIVES       Q         - D Critères avancés de sélection       Reinitialiser         - D Liste des marchés       21 BAM 062         300185964       21 BAM 062         300185964       21 BAM 062         300185964       21 BAM 062         300186043       21 BAM 062 LOT 5         Badiosa       21 BAM 062 LOT 5         Divissola       21 BAM 062 LOT 5         Divissola       21 BAM 062 LOT 5         Divissola       21 BAM 062 LOT 5         Divissola       21 BAM 062 LOT 5         Divissola       21 BAM 062 LOT 1 | Sélection d'un marché         Groupe d'acheteurs*       OVT       GADGFIPSAE       Organisation d'achat*         Division       Q       Société         Ters fournisseur       Q       Référence article fournisseur         Numéro de marché       Description courte du marché         Groupe de marchandises       41.02.01         O'T Critères avancés de sélection       Référence article fournisseur         Réinitialiser       -         Liste des marchés       1082         10018942       21 BAM 062         10018942       21 BAM 062         10018943       21 BAM 062         10018944       21 BAM 062         10018943       21 BAM 062         10018944       21 BAM 062         10018945       21 BAM 062         100189464       10840         10018947       21 BAM 062         10018948       21 BAM 062         10018949       21 BAM 062         10018944       21 BAM 062         10018945       10840 Reparce         100189464       10840 Reparce         10018947       10840 Reparce         10018948       11 BAM 062         10018949       11 BAM 062         10018944 <t< th=""><th>Sélection d'un marché         Groupe d'acheleus*       OVT         Groupe d'acheleus*       OVT         Jovision       Société         Tiers founisseur       Référence article fournisseur         Numéro de marché       Description courte du marché         Groupe de anchendises       41.02.01         PAPIERS ET DERIVES       Description du posle         • D' Critères avancés de sélection       E         Réinitialiser       Sourisse4         • Liste des marchés       INAPA FRANCE         300185942       21 BAM 062         1 BAM 062       INAPA FRANCE         300185943       21 BAM 062         1 BAM 062 LOT 5       INAPA FRANCE         300185943       21 BAM 062 LOT 1         INAPA FRANCE       300185043         21 BAM 062 LOT 1       INAPA FRANCE         300186043       21 BAM 062 LOT 1         INAPA FRANCE       300186043         21 BAM 062 LOT 1       INAPA FRANCE</th><th>Sélection d'un marché         - 9 Critères de sélection         Groupe d'acheteurs*       OVT         Division       Q         Ters fournisseur       Q         Numéro de marché       Description courte du marché         Groupe de marchandises       41.02.01         PAPIERS ET DERIVES       Description du poste         - 9 Critères avancés de sélection         Réinitialiser         - 1 Liste des marché         2 1 BAM 062         2 1 BAM 062         300185984       21 BAM 062         2 300185984       21 BAM 062         300185984       21 BAM 062         300186012       21 BAM 062         300186012       21 BAM 062         300186012       21 BAM 062         300186013       21 BAM 062         300186043       21 BAM 062         300186043       21 BAM 062         300186043       21 BAM 062</th><th>Sélection d'un marché         Groupe d'acheleurs*       OVT         Groupe d'acheleurs*       OVT         Division       Société         Tiers fournisseur       Référence article fournisseur         Numéro de marché       Description courte du marché         Groupe de archandises       41.02.01         PAPIERS ET DERIVES       Description du poste         • D' Critères avancés de sélection       Rechercher         Rémitaliser       Rechercher         • Liste des marché       Description marché         300185942       21 BAM 062         1 BAM 062       INAPA FRANCE         300185944       21 BAM 062         1 S0018942       21 BAM 062         300185944       21 BAM 062         300185944       21 BAM 062         300185943       21 BAM 062 LOT 5         300185944       21 BAM 062 LOT 5         300185943       21 BAM 062 LOT 1         300185943       21 BAM 062 LOT 1         300185943       21 BAM 062 LOT 1         300185944       21 BAM 062 LOT 1         300185943       21 BAM 062 LOT 1         300185944       21 BAM 062 LOT 1         300185943       21 BAM 062 LOT 1         300186943</th><th>Sélection d'un marché         • Critères de sélection         Oroupe d'acheteurs*       OVT         Oroupe d'acheteurs*       OVT         Division       Q         Tiers fournisseur       Q         Numéro de marché       Description courte du marché         Groupe de marchadises       41.02.01         Or Critères avancés de sélection       Réference article fournisseur         • Critères avancés de sélection       Rechercher         • Liste des marché       Description marché       0002         300185942       21 BAM 062       INAPA FRANCE       0002         300185942       21 BAM 062       INAPA FRANCE       0002         300185942       21 BAM 062 LOT 5       INAPA FRANCE       0002         300185942       21 BAM 062 LOT 5       INAPA FRANCE       0002         300185943       21 BAM 062 LOT 5       INAPA FRANCE       0002         300186012       21 BAM 062 LOT 1       INAPA FRANCE       0002         300186043       21 BAM 062 LOT 1       INAPA FRANCE       0002         300186043       21 BAM 062 LOT 1       INAPA FRANCE       0002         1       Soles postes du marché sélectionné       0002       0002</th><th>Sélection d'un marché</th><th>Sélection d'un marché</th><th>Selection d'un marché    Critères de sélection  Grupe d'acheleus  Organisation d'achel  POI Achel Transverse  Organisation d'achel  POI Achel Transverse  POI Achel Transverse  POI Achel Transverse  POI Achel Transverse  POI Achel Transverse  POI Achel Transverse  POI Achel Transverse  POI Achel Transverse  POI Achel Transverse  POI Achel Transverse  POI Achel Transverse  POI Achel Transverse  POI Achel Transverse  POI Achel Transverse POI Achel Transverse POI Achel T</th><th>Sélection d'un marché</th><th>Sélection d'un marché</th><th>Selection d'un marché  Coupe d'acheeur  Oution  Coupe d'acheeur  Oution  Coupe d'acheeur  Oution  Coupe d'acheeur  Coupe d'acheeur  Coupe d'ac</th><th>Selection d'un marché  Coupe de valacités de selection  Coupe de valacités de valacité formisseur  Division  Coupe de valacité de marché  Coupe de valacité formisseur  Coupe de valacité formisseur  Coupe de valacité de marché  Coupe de valacité de marché  Coupe de valacité de valacité de val</th></t<> | Sélection d'un marché         Groupe d'acheleus*       OVT         Groupe d'acheleus*       OVT         Jovision       Société         Tiers founisseur       Référence article fournisseur         Numéro de marché       Description courte du marché         Groupe de anchendises       41.02.01         PAPIERS ET DERIVES       Description du posle         • D' Critères avancés de sélection       E         Réinitialiser       Sourisse4         • Liste des marchés       INAPA FRANCE         300185942       21 BAM 062         1 BAM 062       INAPA FRANCE         300185943       21 BAM 062         1 BAM 062 LOT 5       INAPA FRANCE         300185943       21 BAM 062 LOT 1         INAPA FRANCE       300185043         21 BAM 062 LOT 1       INAPA FRANCE         300186043       21 BAM 062 LOT 1         INAPA FRANCE       300186043         21 BAM 062 LOT 1       INAPA FRANCE | Sélection d'un marché         - 9 Critères de sélection         Groupe d'acheteurs*       OVT         Division       Q         Ters fournisseur       Q         Numéro de marché       Description courte du marché         Groupe de marchandises       41.02.01         PAPIERS ET DERIVES       Description du poste         - 9 Critères avancés de sélection         Réinitialiser         - 1 Liste des marché         2 1 BAM 062         2 1 BAM 062         300185984       21 BAM 062         2 300185984       21 BAM 062         300185984       21 BAM 062         300186012       21 BAM 062         300186012       21 BAM 062         300186012       21 BAM 062         300186013       21 BAM 062         300186043       21 BAM 062         300186043       21 BAM 062         300186043       21 BAM 062 | Sélection d'un marché         Groupe d'acheleurs*       OVT         Groupe d'acheleurs*       OVT         Division       Société         Tiers fournisseur       Référence article fournisseur         Numéro de marché       Description courte du marché         Groupe de archandises       41.02.01         PAPIERS ET DERIVES       Description du poste         • D' Critères avancés de sélection       Rechercher         Rémitaliser       Rechercher         • Liste des marché       Description marché         300185942       21 BAM 062         1 BAM 062       INAPA FRANCE         300185944       21 BAM 062         1 S0018942       21 BAM 062         300185944       21 BAM 062         300185944       21 BAM 062         300185943       21 BAM 062 LOT 5         300185944       21 BAM 062 LOT 5         300185943       21 BAM 062 LOT 1         300185943       21 BAM 062 LOT 1         300185943       21 BAM 062 LOT 1         300185944       21 BAM 062 LOT 1         300185943       21 BAM 062 LOT 1         300185944       21 BAM 062 LOT 1         300185943       21 BAM 062 LOT 1         300186943 | Sélection d'un marché         • Critères de sélection         Oroupe d'acheteurs*       OVT         Oroupe d'acheteurs*       OVT         Division       Q         Tiers fournisseur       Q         Numéro de marché       Description courte du marché         Groupe de marchadises       41.02.01         Or Critères avancés de sélection       Réference article fournisseur         • Critères avancés de sélection       Rechercher         • Liste des marché       Description marché       0002         300185942       21 BAM 062       INAPA FRANCE       0002         300185942       21 BAM 062       INAPA FRANCE       0002         300185942       21 BAM 062 LOT 5       INAPA FRANCE       0002         300185942       21 BAM 062 LOT 5       INAPA FRANCE       0002         300185943       21 BAM 062 LOT 5       INAPA FRANCE       0002         300186012       21 BAM 062 LOT 1       INAPA FRANCE       0002         300186043       21 BAM 062 LOT 1       INAPA FRANCE       0002         300186043       21 BAM 062 LOT 1       INAPA FRANCE       0002         1       Soles postes du marché sélectionné       0002       0002 | Sélection d'un marché                      | Sélection d'un marché                 | Selection d'un marché    Critères de sélection  Grupe d'acheleus  Organisation d'achel  POI Achel Transverse  Organisation d'achel  POI Achel Transverse  POI Achel Transverse  POI Achel Transverse  POI Achel Transverse  POI Achel Transverse  POI Achel Transverse  POI Achel Transverse  POI Achel Transverse  POI Achel Transverse  POI Achel Transverse  POI Achel Transverse  POI Achel Transverse  POI Achel Transverse  POI Achel Transverse POI Achel Transverse POI Achel T | Sélection d'un marché | Sélection d'un marché                                                                                  | Selection d'un marché  Coupe d'acheeur  Oution  Coupe d'acheeur  Oution  Coupe d'acheeur  Oution  Coupe d'acheeur  Coupe d'acheeur  Coupe d'ac | Selection d'un marché  Coupe de valacités de selection  Coupe de valacités de valacité formisseur  Division  Coupe de valacité de marché  Coupe de valacité formisseur  Coupe de valacité formisseur  Coupe de valacité de marché  Coupe de valacité de marché  Coupe de valacité de valacité de val |

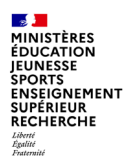

Liste des marchés – cas métier : numéro de marché non connu de l'utilisateur

La sélection d'un marché permet d'afficher la liste des postes de ce marché dans la partie Liste des postes de marché sélectionné :

|         |                                                                                                    |                                                     |                      |                  |                     |                                                   |                |                       |          |                  |             | H4 4                  | 1/1 ▶ ₩                                   | 100               | ✓ lignes par page (5 l                  |
|---------|----------------------------------------------------------------------------------------------------|-----------------------------------------------------|----------------------|------------------|---------------------|---------------------------------------------------|----------------|-----------------------|----------|------------------|-------------|-----------------------|-------------------------------------------|-------------------|-----------------------------------------|
| ľ       | N° de marché                                                                                                    | Description                                         | ) marché             |                  | Raison sociale      |                                                   | Divisio        | on OA                 | GA       | S                | ociété      | Fin de                | e validité                                | Valeur ne         | tte Devise                              |
|         | 1300185942                                                                                                    | 21 BAM 062                                          |                      | INAPA FRANCE     |                     |                                                   | 0002           | P001                  | 0VT      | ADCE             |             | 25/06/202             | 7                                         | 3600000.000       | EUR                                     |
|         | 1300185964                                                                                                    | 21 BAM 062                                          |                      | INAPA FRANCE     |                     |                                                   | 0002           | P001                  | 0VT      | ADCE             |             | 25/06/202             | 27                                        | 1800000.000       | EUR                                     |
|         | 1300185984                                                                                                    | 21 BAM 062 LOT 5                                    |                      | INAPA FRANCE     |                     |                                                   | 0002           | P001                  | 0VT      | ADCE             |             | 25/06/202             | 7                                         | 2400000.000       | EUR                                     |
|         | 1300186012                                                                                                    | 21 BAM 062                                          |                      | INAPA FRANCE     |                     |                                                   | 0002           | P001                  | 0VT      | ADCE             |             | 25/06/202             | ?7                                        | 8400000.000       | EUR                                     |
|         | 1300186043                                                                                                    | 21 BAM 062 LOT 1                                    |                      | INAPA FRANCE     |                     |                                                   | 0002           | P001                  | 0VT      | ADCE             |             | 25/06/202             | ?7                                        | 600000.000        | EUR                                     |
|         |                                                                                                    |                                                     |                      |                  |                     |                                                   |                |                       |          |                  |             | 144 4                 | 1/1 ▶ ₩                                   | 100               | <ul> <li>lignes par page (5)</li> </ul> |
|         |                                                                                                    |                                                     |                      |                  |                     |                                                   |                |                       |          |                  |             |                       |                                           |                   |                                         |
|         |                                                                                                    |                                                     |                      |                  |                     |                                                   |                |                       |          |                  |             |                       |                                           |                   |                                         |
| I Liste | e des postes du march                                                                                                    | hé sélectionné                                      |                      |                  |                     |                                                   |                |                       |          |                  |             |                       |                                           |                   |                                         |
|         |                                                                                                    |                                                     |                      |                  |                     |                                                   |                |                       |          |                  |             | 144 4                 | (1/1 ▶ )))                                | 100               | <ul> <li>lignes par page</li> </ul>     |
| _       |                                                                                                    |                                                     |                      |                  |                     | Crow                                              |                |                       |          |                  |             |                       |                                           |                   |                                         |
| _       | N° de poste                                                                                                    | Référence article fournisseur                       | Description du poste | N° liste de prix | Description liste d | le prix marcha                                    | ndise          | Libellé groupe de mar | chandise | Unité            | Prix b      |                       | Devise                                    | Quantité          | Fin de validit                          |
|         | 000000002                                                                                                    |                                                     | LG LOT 4 PAPIERS     |                  |                     | 41 02 01                                          |                |                       |          | DEV              | 10080000 00 | 0 EL                  | UR                                        | 8400000 000       | 25/03/2027                              |
| - IV    | 00000002                                                                                                    |                                                     | COUCHES              |                  |                     | 11.02.01                                          |                |                       |          |                  | 1000000.00  |                       |                                           | 010000.000        | LOIDOILOLI                              |
| _ \     |                                                                                                    |                                                     |                      |                  |                     |                                                   |                |                       |          |                  |             |                       |                                           |                   |                                         |
| - `     | 7                                                                                                    |                                                     |                      |                  |                     |                                                   |                |                       |          |                  |             | 144 4                 | (1/1 ▶ )))                                | 100               | ✓ lignes par page                       |
|         | )                                                                                                    |                                                     |                      |                  |                     |                                                   |                |                       |          |                  |             | 144 4                 | (1/1 ▶ ₩                                  | 100               | ✓ lignes par page                       |
|         |                                                                                                    |                                                     |                      |                  |                     |                                                   |                |                       |          |                  |             | 144 4                 | (1/1 ) ₩                                  | 100               | ✓ lignes par page                       |
| - 1     | 🕀 Ajo                                                                                                    | out du poste d                                      | dans le              |                  | $\rightarrow$       | • Panier                                          |                |                       |          |                  |             | 144 4                 | (1/1 ⊧ ₩                                  | 100               | ✓ lignes par page                       |
| - 1     | 🕀 Ajo                                                                                                    | out du poste d                                      | dans le              |                  |                     | • ■ Panier                                        | Description du | I posto               | Pátáran  | ce article four  | niesour     | HH 4                  | € 1/1 ► ₩                                 | 100               | ✓ lignes par page                       |
|         | ⊕ Ajo<br>panie                                                                                                    | out du poste o<br>r.                                | dans le              |                  |                     | Panier                                            | Description du | I poste               | Référenc | ce article four  | nisseur     | HH 4<br>G             | € 1/1 ► ₩<br>Groupe de m                  | 100<br>archandise | ✓ lignes par page                       |
|         | ⊕ Ajo<br>panie                                                                                                    | out du poste o<br>r.                                | dans le              |                  |                     | <ul> <li>Panier</li> <li>LG LOT 4 P.</li> </ul>   | Description du | i poste               | Référenc | ce article four  | nisseur .   | G<br>41.02.01         | € 1/1 ► ₩                                 | 100<br>archandise | ✓ lignes par page                       |
| _       | <ul> <li>Ajo</li> <li>panie</li> <li>Les po</li> </ul>                                                                                                    | out du poste o<br>r.<br>ostes au nive               | dans le<br>au marché |                  |                     | <ul> <li>Panier</li> <li>B LG LOT 4 P.</li> </ul> | Description du | i poste<br>HES        | Référenc | ce article fouri | nisseur     | G<br>41.02.01         | € 1/1 ► ₩                                 | 100<br>archandise | ✓ lignes par page                       |
| \       | ⊕ Ajo<br>panie<br>Les p                                                                                                    | out du poste o<br>r.<br>ostes au nive               | dans le<br>au marché |                  |                     | <ul> <li>Panier</li> <li>LG LOT 4 P</li> </ul>    | Description du | I poste<br>HES        | Référenc | ce article four  | nisseur     | G<br>41.02.01         | € 1/1 <b>&gt; &gt;&gt;</b><br>Groupe de m | 100<br>archandise | ✓ lignes par page                       |
| \       | <ul> <li>⊕ Ajo</li> <li>panie</li> <li>Les portes</li> <li>sont es</li> </ul>                                                                                                    | out du poste o<br>r.<br>ostes au nive<br>en devise. | dans le<br>au marché |                  |                     | <ul> <li>Panier</li> <li>LG LOT 4 P</li> </ul>    | Description du | I poste<br>HES        | Référenc | ce article four  | nisseur     | G<br>41.02.01         | € 1/1 <b>&gt; &gt;&gt;</b><br>Groupe de m | 100<br>archandise | ✓ lignes par page                       |
| \       | <ul> <li>Ajo</li> <li>panie</li> <li>Les por estante</li> </ul>                                                                                                    | out du poste o<br>r.<br>ostes au nive<br>en devise. | dans le<br>au marché |                  |                     | Panier     LG LOT 4 P                             | Description du | i poste<br>HES        | Référenc | ce article four  | nisseur -   | G<br>41.02.01         | ( 1/1 <b>&gt; )</b> ¥                     | 100<br>archandise | ✓ lignes par page                       |
| (       | <ul> <li>         ⊕ Ajc         panie         Les p         sont e         sont e         s</li></ul> | out du poste o<br>r.<br>ostes au nive<br>en devise. | dans le<br>au marché |                  |                     | Panier     G LG LOT 4 P.                          | Description du | i poste<br>HES        | Référenc | ce article four  | iisseur     | H4 4<br>G<br>41.02.01 | ( 1/1 ▶ ₩                                 | archandise        | <ul> <li>lignes par page</li> </ul>     |
| `       | <ul> <li>         ⊕ Ajc         panie         Les p         sont e         </li> </ul>                                                                                                    | out du poste o<br>r.<br>ostes au nive<br>en devise. | dans le<br>au marché |                  |                     | <ul> <li>Panier</li> <li>LG LOT 4 P.</li> </ul>   | Description du | I poste<br>HES        | Référenc | ce article four  | iisseur     | HH 4<br>G<br>41.02.01 | € 1/1 ► ₩                                 | 100<br>archandise | <ul> <li>Iignes par page</li> </ul>     |
| `       | ⊕ Ajo<br>panie<br>Les po<br>sont e                                                                                                    | out du poste o<br>r.<br>ostes au nive<br>en devise. | dans le<br>au marché |                  |                     | Panier     G LG LOT 4 P                           | Description du | i poste<br>HES        | Référenc | ce article four  | nisseur     | HH 4<br>G<br>41.02.01 | € 1/1 ► ₩                                 | archandise        | ✓ lignes par page                       |
|         | ⊕ Ajc<br>panie<br>Les po<br>sont e                                                                                                    | out du poste o<br>r.<br>ostes au nive<br>en devise. | dans le<br>au marché |                  |                     | B Panier<br>B LG LOT 4 P.                         | Description du | i poste<br>HES        | Référenc | ce article four  | nisseur     | нн к<br>G<br>41.02.01 | < 1/1 ► ₩                                 | archandise        | ✓ lignes par pag                        |

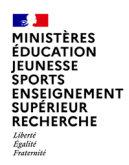

E Listo dos postos do la listo do priv sólastionnás

### Création du formulaire bon de commande

#### Liste des postes de la liste de prix sélectionnée

Lorsqu'une liste de prix est sélectionnée, tous les postes liés à cette dernière sont affichés :

|   | N° de poste | Référence article fournisseur | Description du poste                           | N° liste de prix | Descri      |
|---|-------------|-------------------------------|------------------------------------------------|------------------|-------------|
| 8 | 000000002   |                               | 2024 - TEST DES<br>ACHATS EN VALEUR            |                  |             |
|   | 000000003   |                               | 2025 - TEST DES<br>ACHATS EN VALEUR            |                  |             |
|   | 000000004   |                               | 2026 - TEST DES<br>ACHATS EN VALEUR            |                  |             |
|   | 000000005   |                               | 2027 - TEST DES<br>ACHATS EN VALEUR            |                  |             |
|   | 000000007   |                               | LIGNE DE GESTION<br>POUR LES FRAIS DE<br>PORTS |                  |             |
| 1 | 000000008   |                               | LOT 1 - LP 4400068570                          | 4400068570       | 2024.105004 |
|   | 000000009   |                               | LOT 2 - LP 4400068571                          | 4400068571       | 2024.105000 |

| - LISU | i uco posico uc iu i | iste de prix selectionnee     |                      |                    |                               |       |                   |          |                               |
|--------|----------------------|-------------------------------|----------------------|--------------------|-------------------------------|-------|-------------------|----------|-------------------------------|
|        |                      |                               |                      |                    |                               |       | 14( ( 1/1 )       | · >> 100 | ♥ lignes par page (84 lignes) |
|        | Nº liste de prix     | Référence article fournisseur | Description du poste | Groupe marchandise | Libellé groupe de marchandise | Unité | Prix unitaire net | Devise   | Quantité                      |
| •      | 400068570            | xx 0001-MEDICAMEN 1           | MEDICAMEN 1          | 43.05.03           | SPH ANTINÉOPLASIQUE           | PC    | 100.000           | EUR      | 5000.000                      |
| •      | 400068570            | xx 0002-MEDICAMEN 2 bis       | MEDICAMEN 2 BIS      | 43.05.03           | SPH ANTINÉOPLASIQUE           | PC    | 99.000            | EUR      | 25000.000                     |
| •      | 400068570            | xx 0003-MEDICAMEN 3           | MEDICAMEN 3          | 43.05.03           | SPH ANTINÉOPLASIQUE           | PC    | 100.000           | EUR      | 5000.000                      |
| •      | 400068570            | xx 0004-MEDICAMEN 4           | MEDICAMEN 4          | 43.05.03           | SPH ANTINÉOPLASIQUE           | PC    | 97.000            | EUR      | 5000.000                      |
| •      | 400068570            | xx 0005-MEDICAMEN 5           | MEDICAMEN 5          | 43.05.03           | SPH ANTINÉOPLASIQUE           | PC    | 96.000            | EUR      | 5000.000                      |
| •      | 400068570            | xx 0006-MEDICAMEN 6           | MEDICAMEN 6          | 43.05.03           | SPH ANTINÉOPLASIQUE           | PC    | 95.000            | EUR      | 5000.000                      |
| •      | 400068570            | xx 0007-MEDICAMEN 7           | MEDICAMEN 7          | 43.05.03           | SPH ANTINÉOPLASIQUE           | PC    | 94.000            | EUR      | 5000.000                      |
| 14     | 1068570              | W MMR MEDICAMEN 8             | MEDICAMEN 8          | 43.05.03           | SOH MITIMÉODI ASIOLIE         | pr    | 02.000            | FUD      | 5000.000                      |

jout du poste dans le panier.
 Les postes au niveau liste de prix sont en quantité.

A noter qu'il est possible d'ajouter dans le panier des postes de plusieurs listes de prix différentes d'un même marché

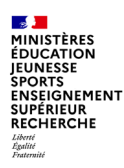

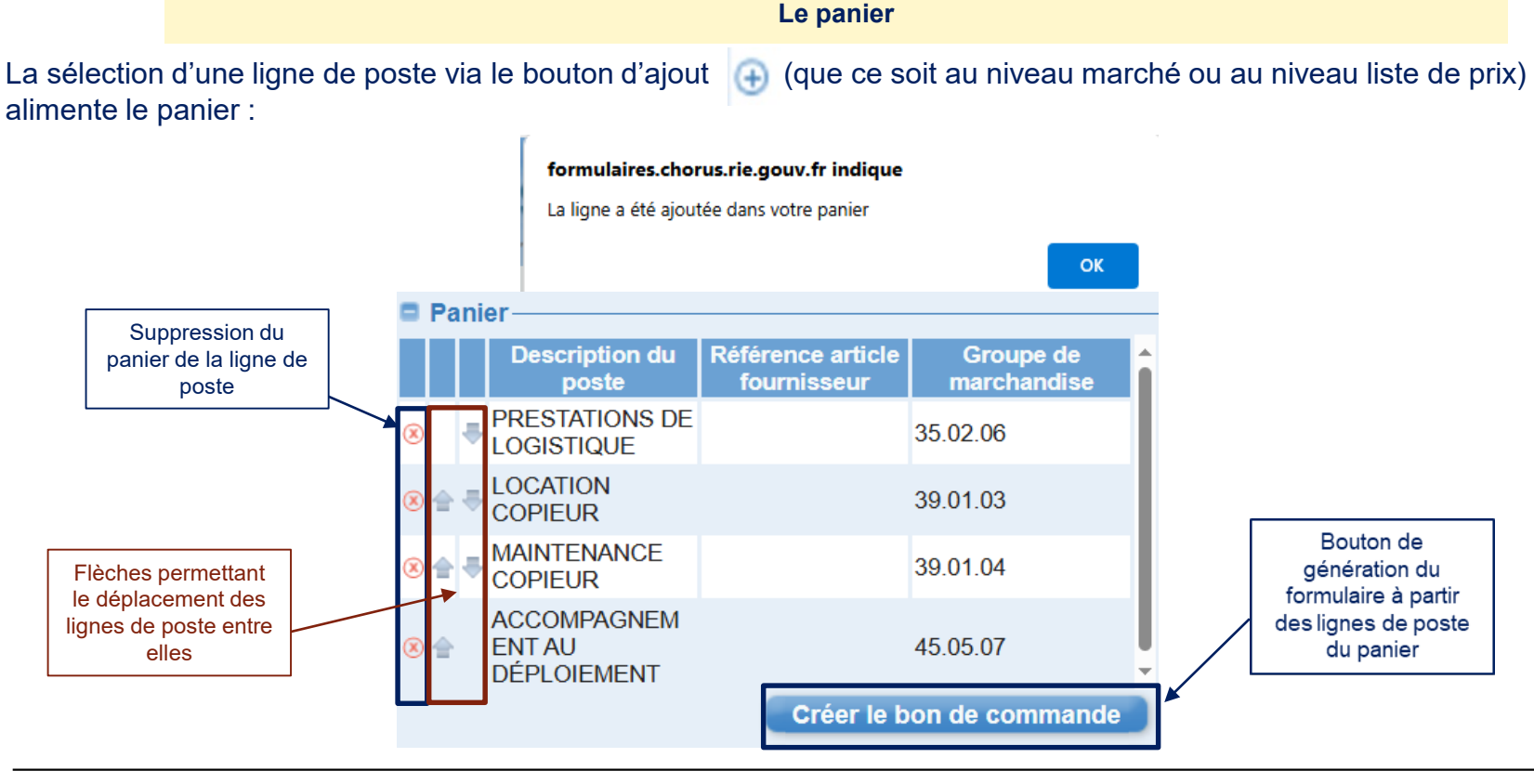

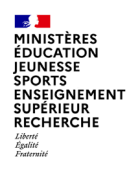

#### Zoom sur le formulaire de bon de commande

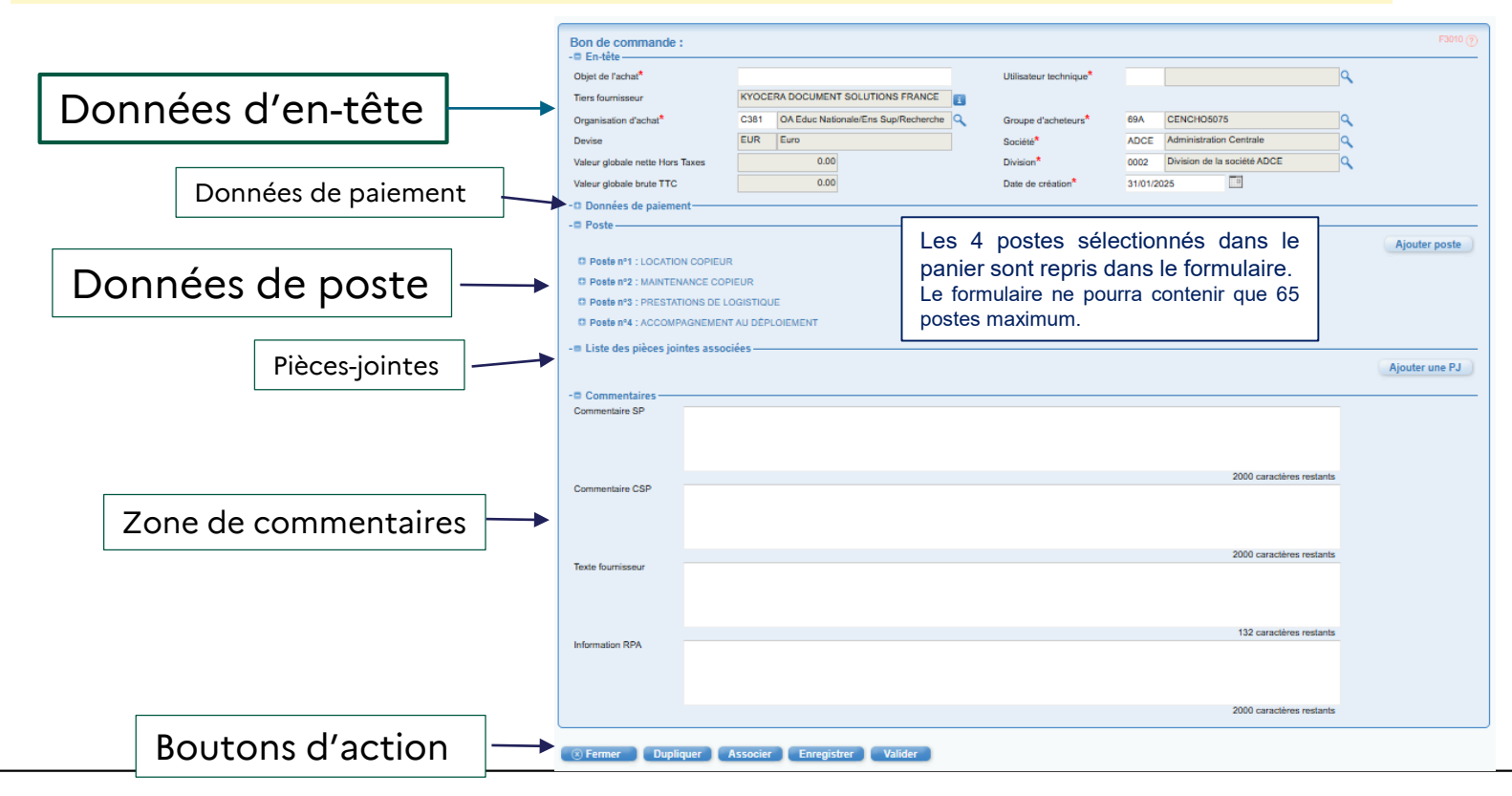

Département du contrôle interne et des systèmes d'information financière - DCISIF

#### L'entête

La majorité des données du marché sont récupérées pour alimenter les informations du formulaire.

Les champs obligatoires « organisation d'achat », « groupe acheteur », « société » et « division » sont renseignés des données d'en-tête de marché et peuvent être modifiés pour correspondre aux imputations d'organisation du prescripteur.

Si l'organisation d'achat du marché est « P001 » (marché interministériel), alors les champs organisation d'achat et groupe acheteurs sont vides sur le formulaire bon de commande, et sont à compléter.

Les champs grisés sont non-modifiables ou sont des champs calculés automatiquement à partir des informations présentes dans le poste.

L'encart « Données de paiement » est par défaut replié pour plus de lisibilité.

Utilisateur technique : il s'agit du gestionnaire EJ qui traite le bon de commande dans Chorus Cœur Ex : GCENCHO5075 ou GRECCHORxxx

| - En-tête                       |         |               |                         |   |                            |         |                   | EX. GCEN      | СПО307 | 5000 |
|---------------------------------|---------|---------------|-------------------------|---|----------------------------|---------|-------------------|---------------|--------|------|
| Objet de l'achat*               |         |               |                         |   | Utilisateur technique* 🛛 🖌 |         |                   |               | ٩      |      |
| Tiers fournisseur               | KYOCE   | RA DOCUMEN    | T SOLUTIONS FRANCE      | i | Destinataire du BDd        | Dar     | ns la version     | du 08/02, raj | out    |      |
| Organisation d'achat*           | C381    | OA Educ Natio | onale/Ens Sup/Recherche | ٩ | Groupe d'acheteurs*        | 69A     | CENCHO5075        |               | ٩      |      |
| Devise                          | EUR     | Euro          |                         |   | Société*                   | ADCE    | Administration (  | Centrale      | ٩      |      |
| Valeur globale nette Hors Taxes |         | 0.00          |                         |   | Division*                  | 0002    | Division de la se | ociété ADCE   | ٩      |      |
| Valeur globale brute TTC        |         | 0.00          |                         |   | Date de création*          | 31/01/2 | 025               |               |        |      |
| - Données de paiement           |         |               |                         |   |                            |         |                   |               |        | -    |
| Code intérêts                   | IM taux | zéro (T0)     | ~                       |   | Conditions de paiement     | ZPME    | Paiement PME      |               |        |      |
| Avance                          | Non ap  | plicable 🗸    | Echéance                |   | Saisie du Taux 🗸           |         | % Montant         |               |        |      |

Bon de commande :

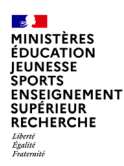

Le poste : les éléments généraux sur achat en valeur

Les éléments généraux du poste sont en grande partie repris du marché.

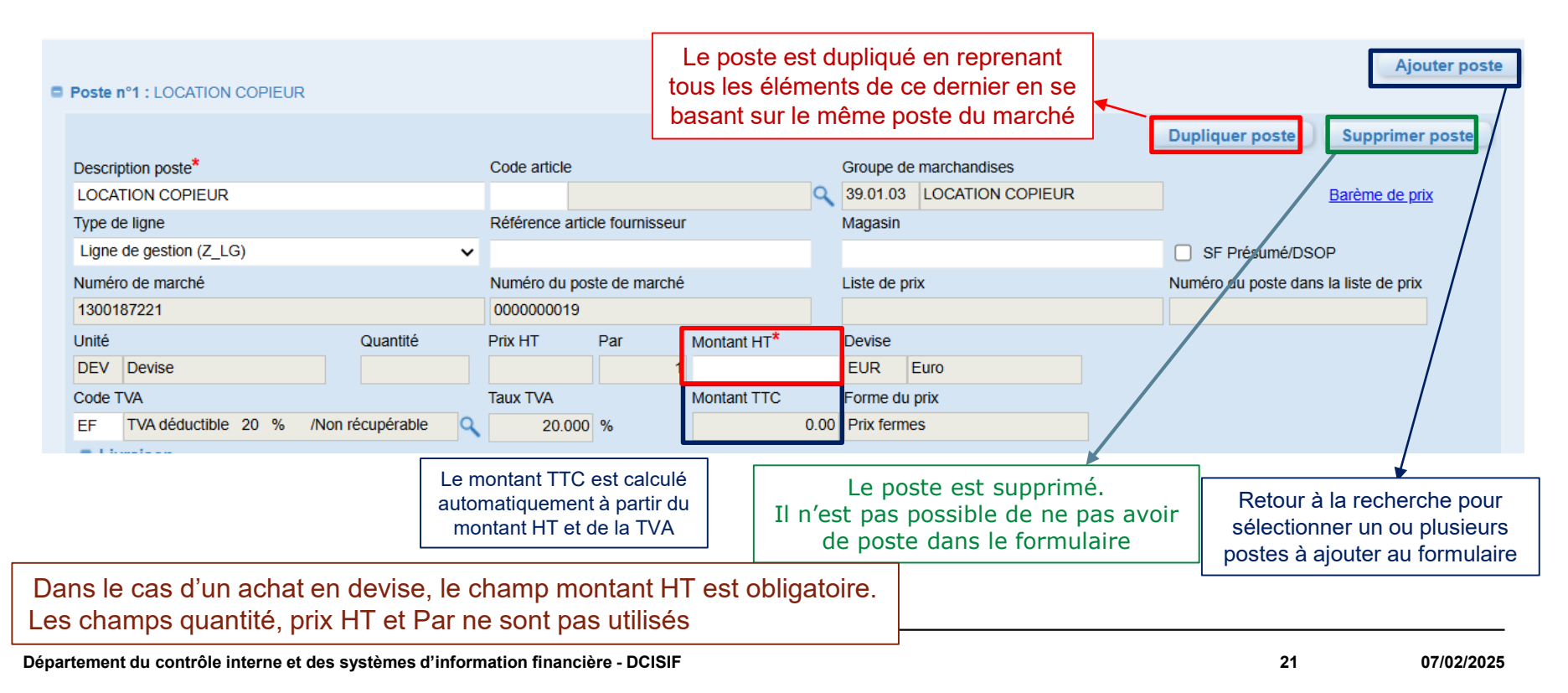

#### Le poste : achat en quantité

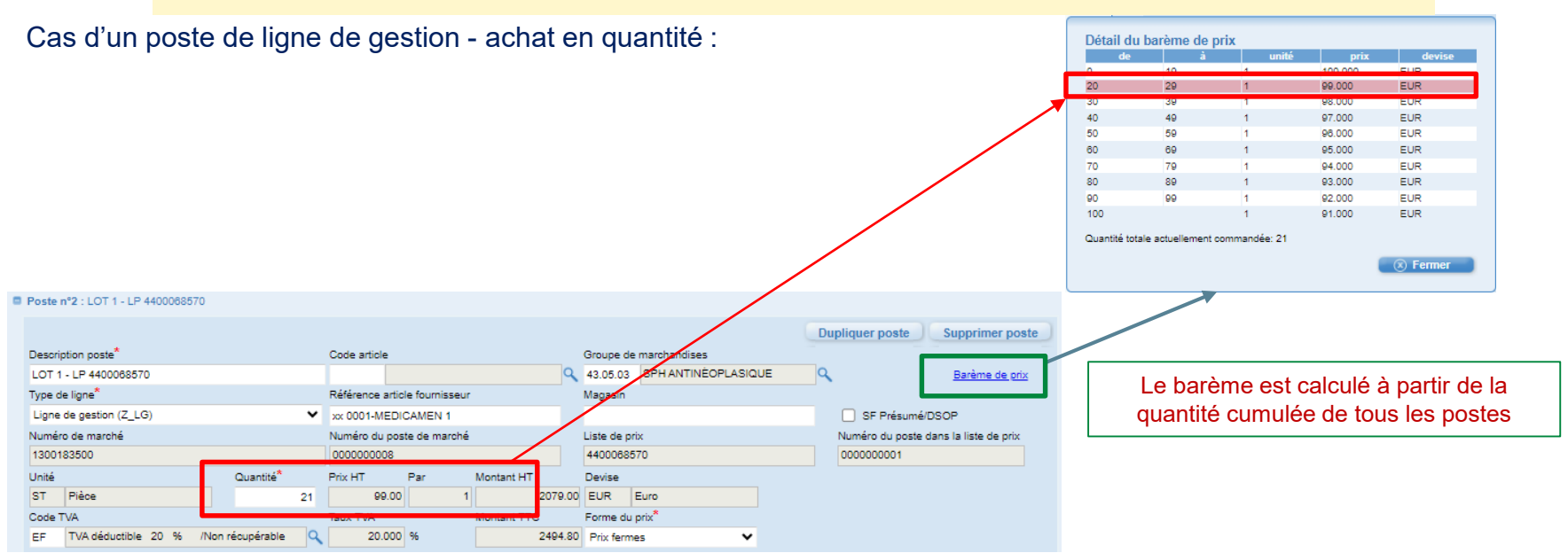

Dans le cas d'un achat en quantité, **le champ quantité est obligatoire.** Les champs prix HT et Par sont repris du marché. Le champ montant HT est calculé automatiquement.

MINISTÈRES ÉDUCATION JEUNESSE

SPORTS ENSEIGNEMENT SUPÉRIEUR RECHERCHE Liberté Éguité Fontemité

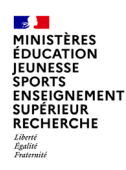

#### Le poste : le bloc livraison

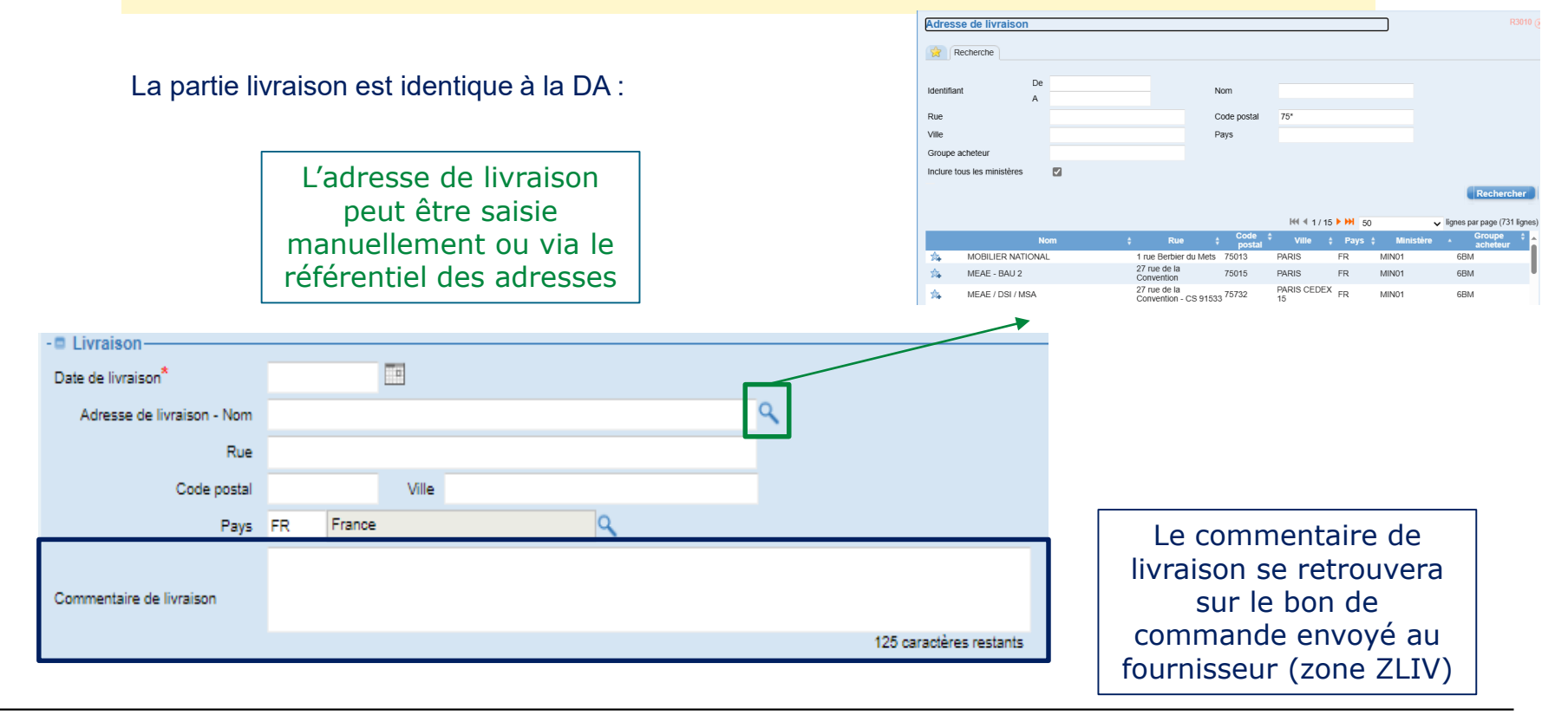

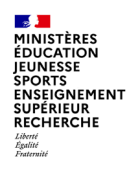

Le poste : Immobilisation, axes budgétaires et analytiques

#### Les 3 parties Immobilisation, Axe budgétaire et comptable et Axe analytique sont identiques à la DA :

| · Immobilisation –                                                       |                                        |   |                                                                 |                          |         |             |                          |                      |                   |
|--------------------------------------------------------------------------|----------------------------------------|---|-----------------------------------------------------------------|--------------------------|---------|-------------|--------------------------|----------------------|-------------------|
| Numéro principal d'imn                                                   | nobilisation                           |   | Numéro subsidiaire d'in                                         | nmobilisation            | Elément | ОТ          | Р                        |                      |                   |
|                                                                          |                                        | ٩ |                                                                 |                          |         |             |                          |                      | 🔍 🔲 Immo complexe |
| - Axe budgétaire e                                                       | t comptable ⑦                          |   |                                                                 |                          |         |             |                          |                      |                   |
| Centre de coûts*                                                         |                                        |   | Centre financier*                                               |                          |         |             | Activité*                |                      |                   |
| RECLOGI078                                                               | Logistique                             | ٩ | 0214-IDFR-VERS                                                  | 0214 - UO RECT VERS      |         | ٩           | 021401SI0204             | Solutions d'impress° | ٩                 |
| Domaine d'activité                                                       |                                        |   | Domaine fonctionnel*                                            |                          |         |             | Tranche fonctionnelle    |                      |                   |
| 0780                                                                     | DDFIP YVELINES                         | ٩ | 0214-08-02                                                      | Logistique et système d' | i       | ٩           |                          |                      | ٩                 |
| Fonds*                                                                   |                                        |   |                                                                 |                          |         |             |                          |                      |                   |
| N/A                                                                      |                                        | 9 |                                                                 |                          |         |             |                          |                      |                   |
| - Axe analytique Ø                                                       |                                        |   |                                                                 |                          |         |             |                          |                      |                   |
|                                                                          |                                        |   |                                                                 |                          |         |             |                          |                      |                   |
| Localisation interminist                                                 | érielle*                               |   | Projet analytique minist                                        | ériel                    |         |             | Nature detaillee ministe | rielle               |                   |
| Localisation interminist<br>N1178                                        | érielle <sup>*</sup><br>Yvelines       | ٩ | Projet analytique minist                                        | ériel                    |         | ٩           | Nature detaillee ministe | irielle              | ٩                 |
| Localisation interminist<br>N1178<br>Localisation ministériel            | érielle <sup>*</sup><br>Yvelines<br>le | ٩ | Projet analytique minist<br>Axe ministériel 1                   | ériel                    |         | ٩           | Axe ministériel 2        |                      | ٩                 |
| Localisation interminist<br>N1178<br>Localisation ministériel            | érielle <sup>*</sup><br>Yvelines<br>le | ٩ | Projet analytique minist                                        | ériel                    |         | م<br>م      | Nature detaillee ministe |                      | ٩                 |
| Localisation interminist<br>N1178<br>Localisation ministériel<br>Présage | érielle <sup>*</sup><br>Yvelines<br>le | ٩ | Projet analytique minist<br>Axe ministériel 1<br>Contrat projet | ériel                    |         | م<br>م      | Nature detaillee ministe | rielle               | ٩                 |
| Localisation interminist<br>N1178<br>Localisation ministériel<br>Présage | érielle <sup>*</sup><br>Yvelines<br>le | ٩ | Projet analytique minist<br>Axe ministériel 1<br>Contrat projet |                          |         | م<br>م<br>م | Nature detaillee ministe | rielle               | <b>Q</b>          |
| Localisation interminist<br>N1178<br>Localisation ministériel<br>Présage | érielle <sup>*</sup><br>Yvelines<br>le | ٩ | Projet analytique minist<br>Axe ministériel 1<br>Contrat projet |                          |         | م<br>م<br>م | Nature detaillee ministe | rielle               | <b>Q</b>          |

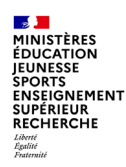

Le poste : Immobilisation, axes budgétaires et analytiques

Lorsque le numéro principal d'immobilisation est renseigné, les valeurs des champs encadrés en bleu ci-dessous sont mises à jour à partir des informations de ce dernier :

| - Immobilisation          |                          |                       |                       |            |                                                              |
|---------------------------|--------------------------|-----------------------|-----------------------|------------|--------------------------------------------------------------|
| Numéro principal d'imme   | obilisation              | Numéro subsidiaire o  | d'immobilisation      | Elément OT | TP                                                           |
| 00000001371               |                          | Q 0000                |                       | TECH-ADO   | CE-OTP-MIN EOTP gén. imputable niv1 - CP N 🔍 🔲 Immo complexe |
| - 🗖 Axe budgétaire et     | comptable ⑦              |                       |                       |            |                                                              |
| Centre de coûts*          |                          | Centre financier*     |                       |            | Activité*                                                    |
| CENCAT1075                | Stsi                     | Q 0214-CEN2-INFO      | 0214-CEN2-INFO        | ٩          | ٩                                                            |
| Domaine d'activité        |                          | Domaine fonctionnel   | *                     |            | Tranche fonctionnelle                                        |
| 9460                      | CBCM EDUCATION NATIONALE | Q 0214-08-02          | Logistique et système | d'i 🔍      | ٩                                                            |
| Fonds*                    |                          |                       |                       |            |                                                              |
| N/A                       |                          | ٩,                    |                       |            |                                                              |
| - Axe analytique 🕐        |                          |                       |                       |            | <b></b>                                                      |
| Localisation interministé | erielle*                 | Projet analytique min | iistériel             |            | Nature détaillée ministérielle                               |
|                           |                          | ٩                     |                       | ٩          | Q Q                                                          |
|                           |                          | A                     |                       |            | A                                                            |

Pour les ministères qui utilisent des eOTP métiers, ces derniers sont renseignés à l'identique dans la fiche d'immobilisation.

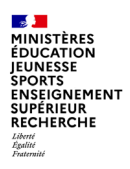

Le poste : données de paiement + partenaires

| - 🗆 P  | Paiement                                                       |                                                  |           |                                                                                                    |
|--------|----------------------------------------------------------------|--------------------------------------------------|-----------|----------------------------------------------------------------------------------------------------|
| Ava    | nce Non applicable V Echéance                                  | Saisie du Taux 🗸 🖌 🖌                             | lontant   | (En valeur relative ou valeur absolue)                                                                                                    |
|        | - Données de paiement                                          | TM (taux zéro)<br>Applicable (poste) 	✔ Echéance | •         | Si l'avance existe sur le marché dans<br>Chorus, elle n'est pas reprise dans Chorus<br>Formulaires. Le saisisseur doit se renseigner<br>avant d'en indiquer une.<br>Les champs liés à l'avance du poste ne sont<br>utilisables que si le champ « avance » de<br>l'en-tête à la valeur « Applicable poste » |
| Paier  | nent                                                           |                                                  |           |                                                                                                    |
| Avance | Ex-forfaitaire V Echéance                                      | Saisie du Taux 🗸 9                               | 6 Montant | (En valeur relative ou valeur absolue)                                                                                                    |
| Liste  | di Ex-forfaitaire associées<br>Ex-facultatif<br>Non applicable |                                                  |           |                                                                                                    |

| -  Partenaires Type de partenaire                   | Partenaire   |   | La partie « Partenaires » n'est pas utilisée pour le |
|-----------------------------------------------------|--------------|---|------------------------------------------------------|
| <ul> <li>Sous-traitant admis au paiement</li> </ul> | Partenaire 1 | ~ | 2025 (actuallement on cours do recetto)              |
| O Sous-traitant non admis au paiement               |              |   |                                                      |

07/02/2025

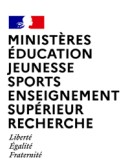

Le poste : pièces jointes

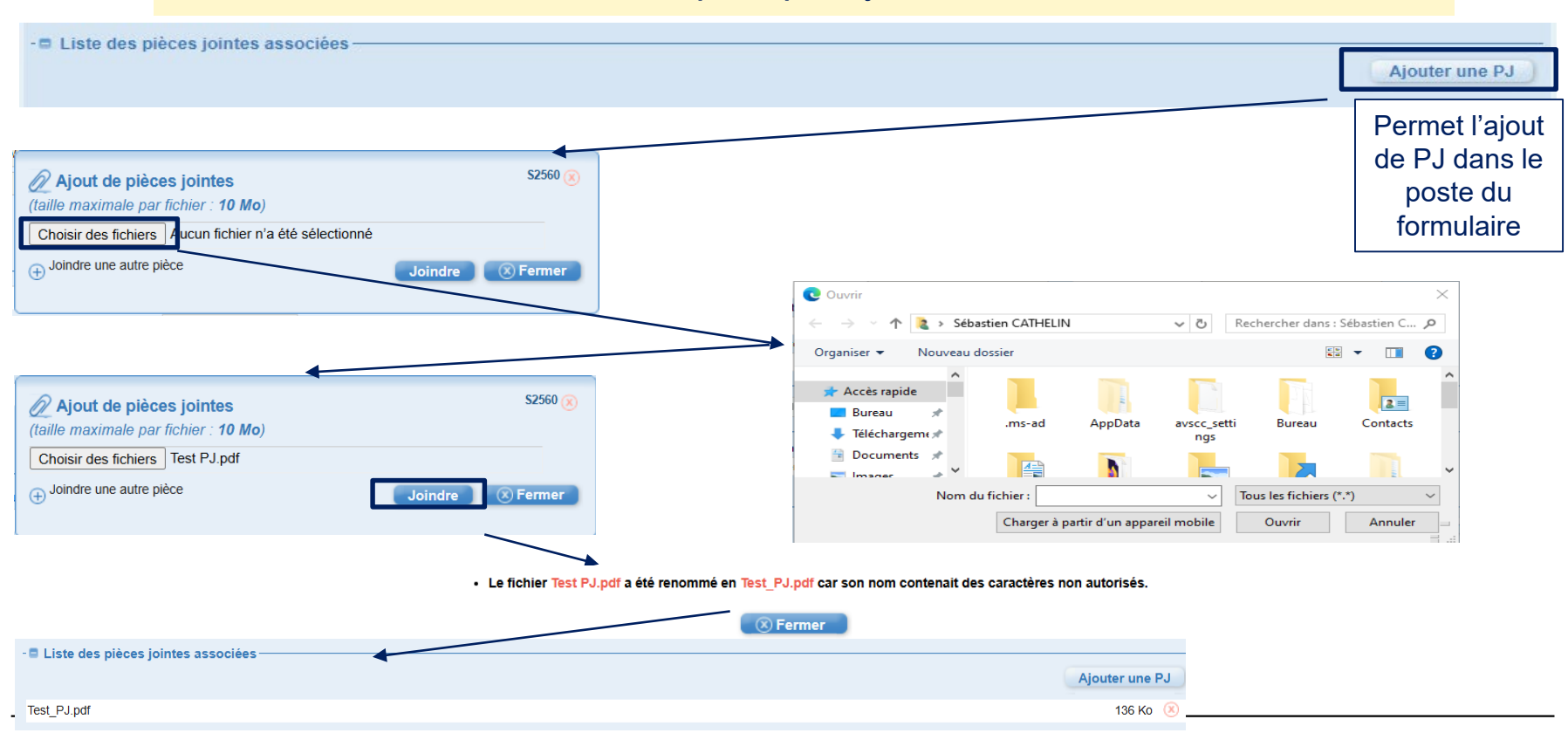

#### Département du contrôle interne et des systèmes d'information financière - DCISIF

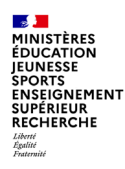

Le poste : pièces jointes

#### Les PJ peuvent être ajoutées au niveau de chaque poste ou au niveau du formulaire.

Ajout de pièces justificatives dans Chorus Formulaires :

- possibilité de sélectionner plusieurs PJ à ajouter
- chaque pièce jointe ne peut pas dépasser 10 Mo
- l'utilisation de certains caractères (€, Š, š, Ž, ž, Œ, œ, Ÿ) et des espaces pour le nommage des pièces jointes bloque leur transmission vers Chorus Cœur. Le système renomme automatiquement la pièce jointe en remplaçant ces caractères par des « \_ »
- le libellé de la pièce jointe ne doit pas excéder 50 caractères

07/02/2025

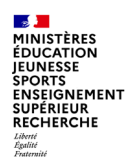

Le poste : zones de textes

Les champs commentaires CSP autorise la saisi de 2000 caractères. Malgré tout s'il dépasse 132 caractères, ils sera envoyé via un fichier.

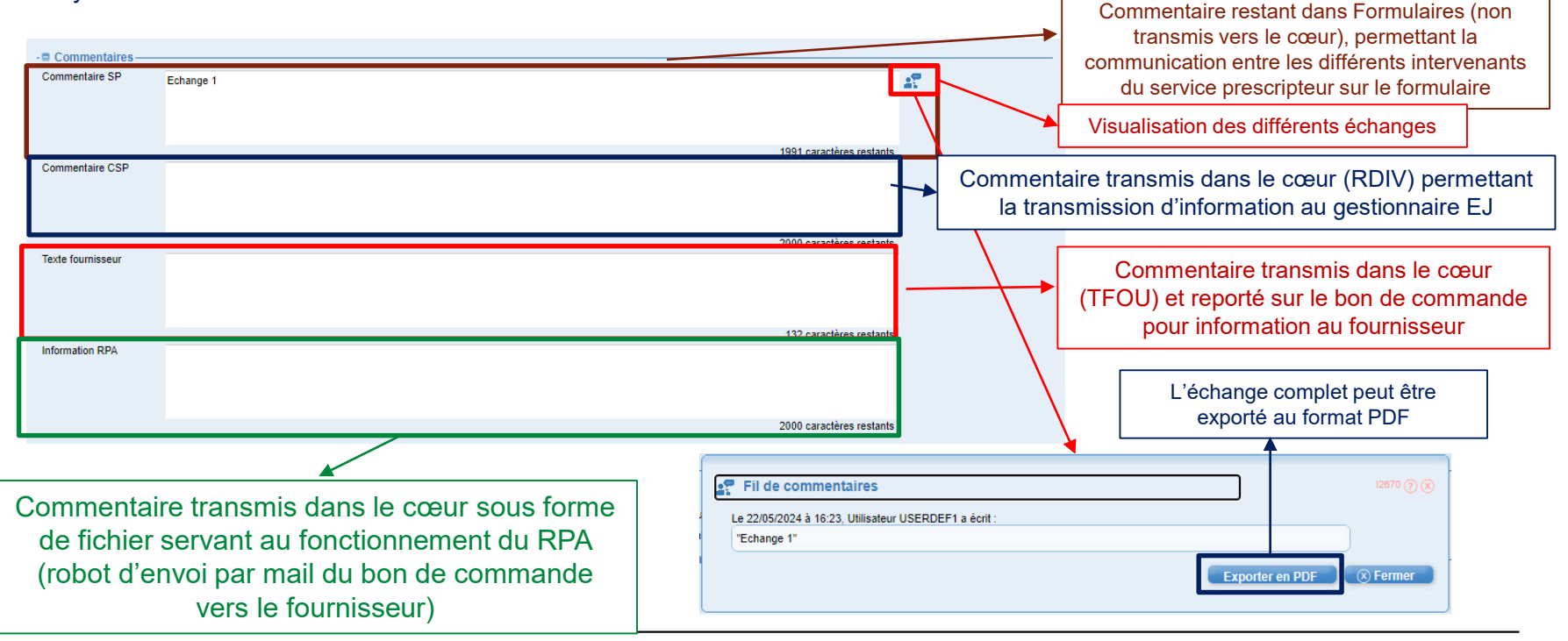

07/02/2025

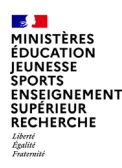

Boutons du formulaire

#### Les boutons présents dans le formulaire sont les mêmes que sur tous les autres formulaires.

- > Transmission du formulaire au valideur :
  - le saisisseur peut enregistrer un brouillon (Enregistrer) ou transmettre le formulaire à l'interlocuteur suivant défini par le workflow (Valider)
  - Dupliquer permet de créer un formulaire bon de commande par copie
  - il est possible d'Associer ce formulaire à d'autres formulaires ou à des fiches communication
  - le bouton Fermer permet de fermer le formulaire. Attention : pas de sauvegarde automatique, le système pose cependant la question

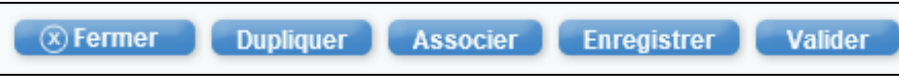

- > Après avoir été sauvegardé une fois (enregistré ou validé), des boutons supplémentaires sont disponibles :
  - il est possible d'Exporter le formulaire au format PDF

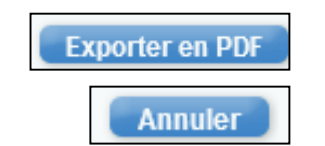

• le bouton Annuler permet de supprimer le formulaire

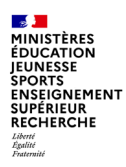

Fiche synthétique

Comme sur les autres formulaires, il est possible de consulter la fiche synthétique pour avoir les différentes informations liées au formulaire.

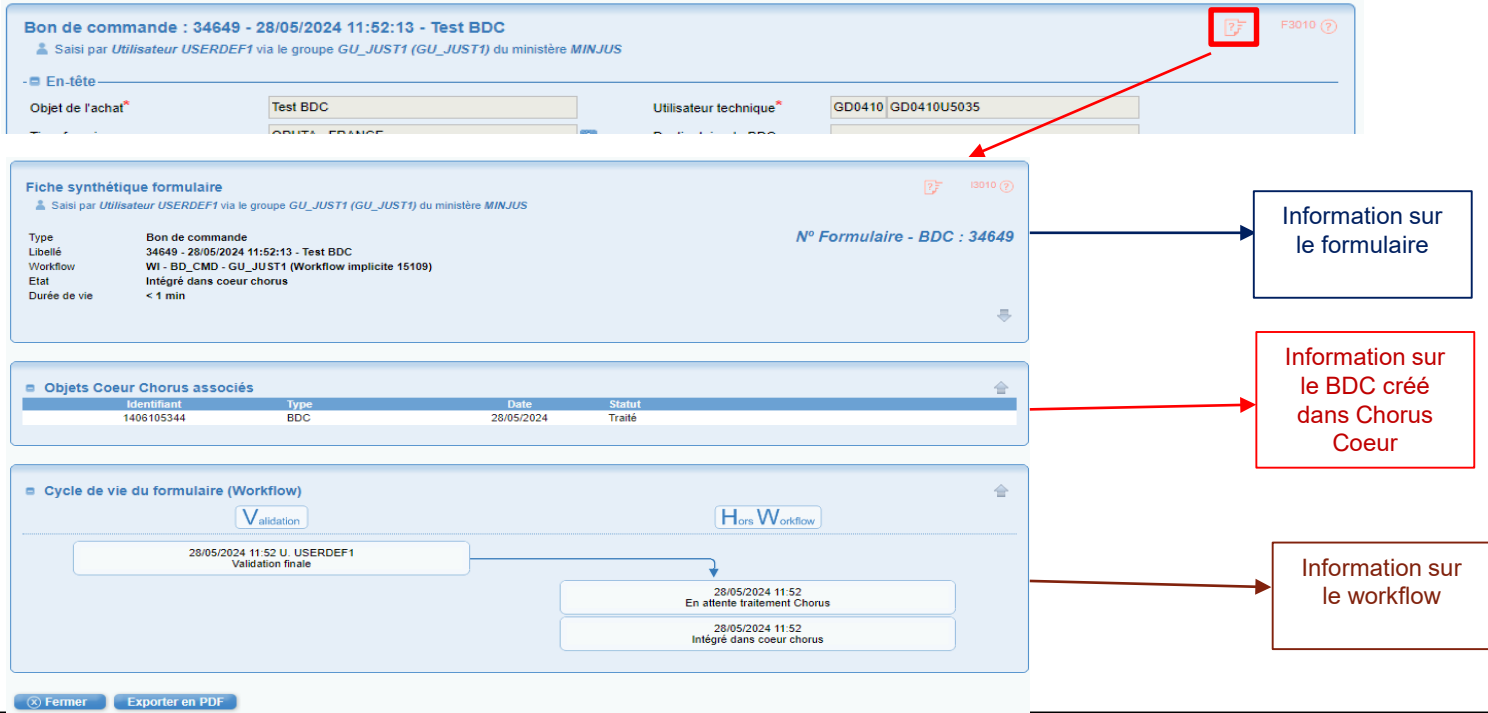

Département du contrôle interne et des systèmes d'information financière - DCISIF

07/02/2025

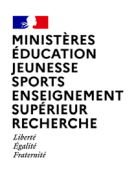

#### Rechercher un formulaire bon de commande

Pour rechercher un bon de commande, il faut se rendre à la corbeille « Consultations » :

| Q Consultation           |                           |               | A0060 🕜 🙀 🗖     | Il est po                                   | ossib              | ole d'a                     | igrano                                  | dir le m              | oteu | ur de rech                             | erch      | ne en cliqua                                      | ant sur l                                     | е    |
|--------------------------|---------------------------|---------------|-----------------|---------------------------------------------|--------------------|-----------------------------|-----------------------------------------|-----------------------|------|----------------------------------------|-----------|---------------------------------------------------|-----------------------------------------------|------|
| Recherche de formulaires | Recherche spécifique SF   | P (0) SFA (0) | Tableau de bord | bouton                                      |                    | en                          | nauta                                   | a droite              | ae   | la corbell                             | le        |                                                   |                                               |      |
| Type de formulaire       | Tout type de formulaire   |               | ~               |                                             |                    |                             |                                         |                       |      |                                        |           |                                                   |                                               |      |
| Etat du formulaire       | Tout type d'état          |               | ~               | Recherche de fo                             | rmulaire           | S                           |                                         |                       |      |                                        |           |                                                   |                                               |      |
| Identifiant              |                           |               |                 | Type de formulaire                          | Bon de             | commande                    |                                         |                       | ~    | Libellé du formulaire                  |           |                                                   |                                               |      |
| Au moins une périod      | de doit être renseignée * |               |                 | Etat du formulaire                          | Tout typ           | e d'état                    |                                         |                       | ~    | Objet Coeur Chorus                     |           |                                                   |                                               |      |
| Période de création      | Du                        | Au            |                 | Identifiant                                 |                    |                             |                                         |                       |      | Login de l'intitateur du<br>formulaire |           |                                                   |                                               |      |
| Période de mise à jour   | Du 28/06/2023             | Au 27/06      | /2024           | Au moins une période<br>Période de création | e doit être<br>Du  | renseignée "                | - Au                                    |                       |      | Groupe initiateur                      | 🔍 🗆 Af    | ficher/masquer : 0 valeur(s) sél                  | ectionnée(s)                                  |      |
|                          |                           |               |                 | Période de mise à jour                      | Du                 | 01/02/2024                  | T Au                                    | 27/06/2024            | -    |                                        |           |                                                   |                                               | Q    |
| Recherche avanc          | ée Rechei                 | rcher Réi     | nitialiser      | - E Recherche avanc                         | -ée                |                             |                                         |                       |      |                                        |           |                                                   |                                               |      |
|                          |                           |               |                 | Centre financier                            | Q. =               | Afficher/masqu              | er:0 valeur(s) :                        | sélectionnée(s)       |      | Centre de coût                         | is        | 🏩 🗖 Afficher/masquer : 0                          | valeur(s) sélectionnée                        | e(s) |
|                          |                           |               |                 |                                             |                    |                             |                                         |                       | ٩    |                                        |           |                                                   |                                               |      |
|                          |                           |               |                 | Organisation d'achat                        | Critère            | non-pertinent pe            | our ce type de fo<br>er : 0 valeur(s) e | ormulaire.            |      | Groupe achete                          | eur.      | Critère non-pertinent pour ce                     | type de formulaire.<br>valeur(s) sélectionnée | e(s) |
|                          |                           |               |                 | organisation a donat                        |                    | , chione in audu            |                                         | Q                     |      |                                        |           |                                                   |                                               | (0)  |
|                          |                           |               |                 |                                             | Critère            | non-pertinent p             | our ce type de fo                       | ormulaire.            |      |                                        |           | Critère non-pertinent pour ce                     | type de formulaire.                           |      |
|                          |                           |               |                 | Tiers                                       | 0A du              | i tiers fournissei          | ur                                      | ID du tiers           | _    | Groupe de mar                          | rchandise | Afficher/masquer : 0                              | valeur(s) sélectionnée                        | :(S) |
|                          |                           |               |                 |                                             | L'OA               | est obligatoire n           | Qur les Tiers Fr                        | ournisseur et faculta |      |                                        |           | C-112-                                            | tone de fermidales                            |      |
|                          |                           |               |                 |                                             | les Ti             | ers Client                  |                                         |                       |      |                                        |           | Untere non-pertinent pour ce                      | type de tormulaire.                           |      |
|                          |                           |               |                 | Trans dE l                                  | Critère            | non-pertinent p             | our ce type de fo                       | ormulaire.            |      | Charlest de Vieres                     |           |                                                   |                                               |      |
|                          |                           |               |                 | Type d EJ                                   | Tout ty<br>Critère | /pe d'EJ<br>non-pertinent p | our ce type de fe                       | v<br>armulaire        |      | Statut du tiers                        |           | Tout type d'état<br>Critère non-pertinent pour ce | tvpe de formulaire                            | '    |
|                          |                           |               |                 | Code article                                | Q, =               | Afficher/masqu              | er: 0 valeur(s) s                       | sélectionnée(s)       |      |                                        |           |                                                   |                                               |      |
|                          |                           |               |                 |                                             |                    |                             |                                         |                       | ٩    | N° CPRO                                |           | Critère non-pertinent pour ce                     | type de formulaire.                           |      |
|                          |                           |               |                 | Recette                                     | Critère            | non-pertinent p             | our ce type de fo                       | ormulaire.            |      |                                        |           |                                                   |                                               |      |
|                          |                           |               |                 |                                             | Tout ty<br>Critère | non-pertinent p             | our ce type de fo                       | ormulaire.            |      |                                        |           |                                                   |                                               |      |
|                          |                           |               |                 |                                             |                    |                             |                                         |                       |      |                                        |           |                                                   | Rech                                          | are  |

| Recherche de form                                               | nulaires                                      |                 |                     |           |                          |          |                                                                 |     |
|-----------------------------------------------------------------|-----------------------------------------------|-----------------|---------------------|-----------|--------------------------|----------|-----------------------------------------------------------------|-----|
| Type de formulaire                                              | Bon de commande                               |                 |                     | ~         | Libellé du formulaire    |          |                                                                 |     |
| Etat du formulaire                                              | Tout type d'état                              |                 |                     | ~         | Objet Coeur Chorus       |          |                                                                 |     |
| Identifiant                                                     |                                               |                 |                     |           | Login de l'intitateur du |          |                                                                 |     |
| Au moins une période o                                          | loit être renseignée *                        |                 |                     |           | Groupe initiateur        | 🙆 🗖 Af   | fficher/masquer : 0 valeur(s) sélectionnée(s)                   |     |
| Période de création                                             | Du                                            | 🔲 Au            |                     |           |                          |          |                                                                 | Q   |
| Période de mise à jour                                          | Du 01/02/2024                                 | 🔲 Au            | 27/06/2024          |           |                          |          |                                                                 |     |
|                                                                 |                                               |                 |                     |           |                          |          |                                                                 |     |
| <ul> <li>Recherche avancee</li> <li>Centre financier</li> </ul> | Afficher/magnuer                              | 0 valeur(e) eá  | lectionnée(e)       |           | Centre de coût           |          | n Afficher/masquer : 0 valaur(s) sálactionnáa                   | (e) |
|                                                                 | - Americanaaquer                              | o vuicui (a) ac | (G)                 |           | contro de cour           | 3        | - Americanitasquer : o Fulcur (a) acrectionnect                 |     |
|                                                                 | Critère nen partinent pour                    | aa kusa da farr | mulaina             | 4         |                          |          | Critère per partirent peus es tras de fermulaire                | 4   |
| Organisation d'achat                                            | Chiefe hon-pertment pour                      | 0 valeur(s) sé  | lectionnée(s)       |           | Groupe achete            | ur       | <ul> <li>Afficher/masquer : 0 valeur(s) sélectionnée</li> </ul> | s)  |
|                                                                 |                                               |                 | Q                   |           |                          |          |                                                                 | Q   |
|                                                                 | Critère non-pertinent pour                    | ce type de forr | nulaire.            |           |                          |          | Critère non-pertinent pour ce type de formulaire.               |     |
| Tiers                                                           | OA du tiers fournisseur                       |                 | ID du tiers         |           | Groupe de mar            | chandise | 🌼 💷 Afficher/masquer : 0 valeur(s) sélectionnée                 | (s) |
|                                                                 |                                               | ٩               | C                   | 2         |                          |          |                                                                 | ٩   |
|                                                                 | L'OA est obligatoire pour<br>les Tiers Client | r les Tiers Fou | rnisseur et faculta | tive pour |                          |          | Critère non-pertinent pour ce type de formulaire.               |     |
|                                                                 | Critère non-pertinent pour                    | ce type de forr | nulaire.            |           |                          |          |                                                                 |     |
| Type d'EJ                                                       | Tout type d'EJ                                |                 | ~                   |           | Statut du tiers          |          | Tout type d'état                                                |     |
|                                                                 | Critère non-pertinent pour                    | ce type de forr | nulaire.            |           |                          |          | Critère non-pertinent pour ce type de formulaire.               |     |
| Code article                                                    | Atticher/masquer :                            | 0 valeur(s) sé  | lectionnee(s)       |           |                          |          |                                                                 |     |
|                                                                 |                                               |                 |                     | ٩         | N° CPRO                  |          | Critère non-pertinent pour ce type de formulaire.               |     |
|                                                                 | Critère non-pertinent nour                    | ce type de forr | nulaire.            |           |                          |          |                                                                 |     |

Département du contrôle interne et des systèmes d'information financière - DCISIF

07/02/2025

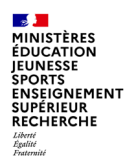

#### Résultats de la recherche de formulaires bon de commande

## Bouton « **Exporter en CSV** » pour télécharger le fichier Excel de la liste

| Associe | r les formulaires Exporter en CSV                                     |                                    |        |                           |   | H4 4 1           | ✓ lign              | V lignes par page (148 lignes) |         |  |
|---------|-----------------------------------------------------------------------|------------------------------------|--------|---------------------------|---|------------------|---------------------|--------------------------------|---------|--|
| Туре    | ▲ Libellé                                                             | Etat du formulaire                 | ÷      | Statut objet coeur chorus | ¢ | Date de création | Date de mise à jour | \$ Nb PJ\$                     | N° CPRO |  |
| BDC     | 34505 - 04/04/2024 14:30:20 - test                                    | Workflow en cours                  |        |                           |   | 04/04/2024 14:30 | 04/04/2024 14:30    | 1 🖉                            |         |  |
| BDC     | 34506 - 04/04/2024 14:31:28 - ACHAT MEDICAMENT                        | Le formulaire est annulé : Annulé  |        |                           |   | 04/04/2024 14:31 | 04/04/2024 14:33    | 0 🖉                            |         |  |
| BDC     | 34507 - 04/04/2024 14:41:24 - test                                    | Workflow en cours                  |        |                           |   | 04/04/2024 14:41 | 04/04/2024 14:41    | 0 🖉                            |         |  |
| BDC     | 34508 - 04/04/2024 14:59:33 - COMMANDE PHARME 3705                    | Workflow en cours                  |        |                           |   | 04/04/2024 14:59 | 04/04/2024 14:59    | 0 🖉                            |         |  |
| BDC     | 34510 - 05/04/2024 10:44:11 - gants                                   | Le formulaire est annulé : Annulé  |        |                           |   | 05/04/2024 10:44 | 05/04/2024 10:57    | 0 🖉                            |         |  |
| BDC     | 34511 - 05/04/2024 11:00:54 - ACCORD                                  | Workflow en cours                  |        |                           |   | 05/04/2024 11:00 | 05/04/2024 11:01    | 0 🖉                            |         |  |
| BDC     | 34512 - 05/04/2024 11:08:48 - essai                                   | Workflow en cours                  |        |                           |   | 05/04/2024 11:08 | 05/04/2024 11:08    | 0 //                           |         |  |
| BDC     | 34513 - 05/04/2024 11:12:18 - VEHICULE                                | Workflow en cours                  |        |                           |   | 05/04/2024 11:12 | 05/04/2024 11:12    | 0 🖉                            |         |  |
| BDC     | 34514 - 05/04/2024 11:13:07 - medic                                   | Le formulaire est annulé : Annulé  |        |                           |   | 05/04/2024 11:13 | 05/04/2024 11:37    | 0 //                           |         |  |
| BDC     | 34515 - 05/04/2024 11:14:33 - medicaments                             | Workflow en cours                  |        |                           |   | 05/04/2024 11:14 | 05/04/2024 11:14    | 0 🖉                            |         |  |
| BDC     | 34516 - 05/04/2024 11:19:28 - SAMSIC                                  | Workflow en cours                  |        |                           |   | 05/04/2024 11:19 | 05/04/2024 11:19    | 0 //                           |         |  |
| BDC     | 34517 - 05/04/2024 11:20:12 - SAMSIC                                  | Workflow en cours                  |        |                           |   | 05/04/2024 11:20 | 05/04/2024 11:20    | 0 🖉                            |         |  |
| BDC     | 34591 - 03/05/2024 10:50:38 - mon super bon de commande               | Traité : Intégré dans coeur chorus | Traité |                           |   | 03/05/2024 10:50 | 07/05/2024 11:35    | 0 🖉                            |         |  |
| BDC     | 34596 - 07/05/2024 21:04:56 - Test multi-bdc EED 1                    | Traité : Intégré dans coeur chorus | Traité |                           |   | 07/05/2024 21:04 | 07/05/2024 21:15    | 0 🖉                            |         |  |
| BDC     | 34603 - 14/05/2024 11:03:08 - Mon test du bloc de livraison 1         | Traité : Intégré dans coeur chorus | Traité |                           |   | 14/05/2024 11:03 | 14/05/2024 11:11    | 0 //                           |         |  |
| BDC     | 34605 - 14/05/2024 11:25:18 - Mon test du bloc de livraison renseigné | Traité : Intégré dans coeur chorus | Traité |                           |   | 14/05/2024 11:25 | 14/05/2024 11:27    | 0 🖉                            |         |  |
| BDC     | 34606 - 14/05/2024 12:24:05 - Mon bloc de livraison renseigné 2       | Traité : Intégré dans coeur chorus | Traité |                           |   | 14/05/2024 12:24 | 14/05/2024 12:26    | 0 //                           |         |  |
| BDC     | 34607 - 14/05/2024 12:34:12 - Mon bloc de livraison renseigné 2       | Workflow en cours                  |        |                           |   | 14/05/2024 12:34 | 14/05/2024 12:34    | 0 🖉                            |         |  |
| BDC     | 34608 - 14/05/2024 12:38:34 - Mon bloc de livraison renseigné 2       | Traité : Intégré dans coeur chorus | Traité |                           |   | 14/05/2024 12:38 | 14/05/2024 12:40    | 0 //                           |         |  |
| BDC     | 34609 - 14/05/2024 12:56:57 - Mon bloc de livraisonvide 2             | Traité : Intégré dans coeur chorus | Traité |                           |   | 14/05/2024 12:56 | 14/05/2024 13:00    | 0 🖉                            |         |  |
| BDC     | 34619 - 15/05/2024 18:16:27 - test                                    | Traité : Intégré dans coeur chorus | Traité |                           |   | 15/05/2024 18:16 | 15/05/2024 18:22    | 0 //                           |         |  |
| BDC     | 34620 - 15/05/2024 19:29:15 - test - 2.40                             | Traité : Intégré dans coeur chorus | Traité |                           |   | 15/05/2024 19:29 | 15/05/2024 19:35    | 0 🖉                            |         |  |
| BDC     | 34634 - 21/05/2024 17:11:59 - test_objet                              | Traité : Intégré dans coeur chorus | Traité |                           |   | 21/05/2024 17:11 | 21/05/2024 17:13    | 0 //                           |         |  |
| BDC     | 34674 - 31/05/2024 09:25:05 - test centre de profit vide - 19:20      | Traité : Intégré dans coeur chorus | Traité |                           |   | 31/05/2024 09:25 | 31/05/2024 09:26    | 0 🖉                            |         |  |
| BDC     | 34684 - 31/05/2024 16:14:36 - test kos 008 - 31/05/2024               | Traité : Intégré dans coeur chorus | Traité |                           |   | 31/05/2024 16:14 | 31/05/2024 16:14    | 0.11                           |         |  |
| Portail | Recharche (X)                                                         |                                    |        |                           |   |                  |                     |                                | >       |  |

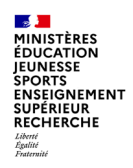

Les statuts Chorus Formulaires

La colonne « état du formulaire » correspond à l'état de traitement du bon de commande dans Chorus Formulaires :

| En attente traitement       | en cours d'intégration dans Chorus Cœur                               |
|-----------------------------|-----------------------------------------------------------------------|
| Traité                      | dossier validé et retour d'intégration dans Chorus Cœur               |
| En erreur                   | non intégré à Chorus Cœur en raison d'un échec au niveau de PISTE     |
| Workflow en cours           | en attente de validation dans Chorus Formulaires                      |
| Workflow terminé            | dossier validé en attente du retour d'intégration dans le Cœur Chorus |
| Le formulaire est<br>annulé | supprimé par le gestionnaire du workflow ou par un rejet              |

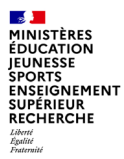

# 3 - Traitement du bon de commande dans Chorus coeur

07/02/2025

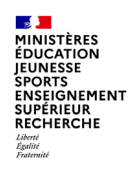

#### **Traitement dans Chorus Coeur**

**Circuit de validation** 

Le bon de commande est saisi par un « Saisisseur », puis validé par un « Valideur »

Le circuit de validation peut faire intervenir plusieurs étapes de validation

Une fois saisi et envoyé, le bon de commande est disponible dans la corbeille « À viser » du valideur

Le « valideur » valide le bon de commande pour intégration dans Chorus Cœur. Le bon de commande n'est alors plus modifiable.

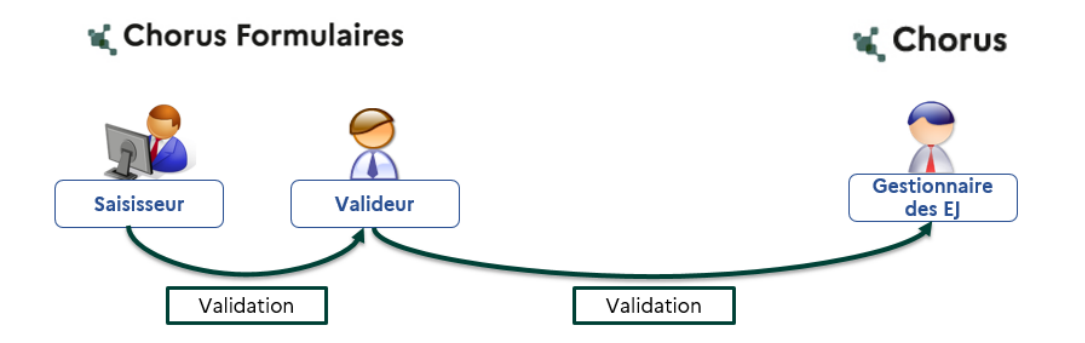

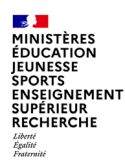

### **Traitement dans Chorus Coeur**

Contrôles de l'outil

À la dernière validation, pour éviter les rejets, Chorus Formulaires effectue les contrôles sortants suivants :

•tous les champs obligatoires sont complétés,

- ·le tiers est bien étendu sur l'organisation d'achat,
- •le tiers n'est pas bloqué (témoin de suppression et blocage sur les achats)

•Etc.

 $\rightarrow$  Un message d'erreur s'affiche.

Le formulaire comporte des erreurs

Entrez le prix ou démarquez la case Facture attendue Impossible de respecter la date de livraison ; vérifiez les données

Contrôles entrants de Chorus Cœur :

les imputations

• l'utilisateur technique

•Etc.

 $\rightarrow$  Un message d'erreur s'affiche.

- 
 Le formulaire comporte des erreurs
Aucun compte général n'a été entré; entrez un compte général
Erreur dans l'imputation dans poste 1
Impossible de respecter la date de livraison ; vérifiez les données
La localisation 0000003324 n'existe pas dans le contrat correspondant 1300179711.

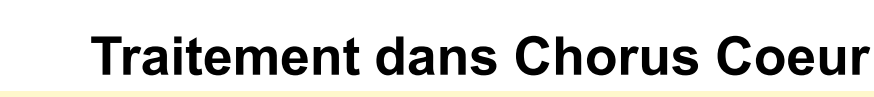

La suite du traitement du bon de commande dans Chorus Coeur

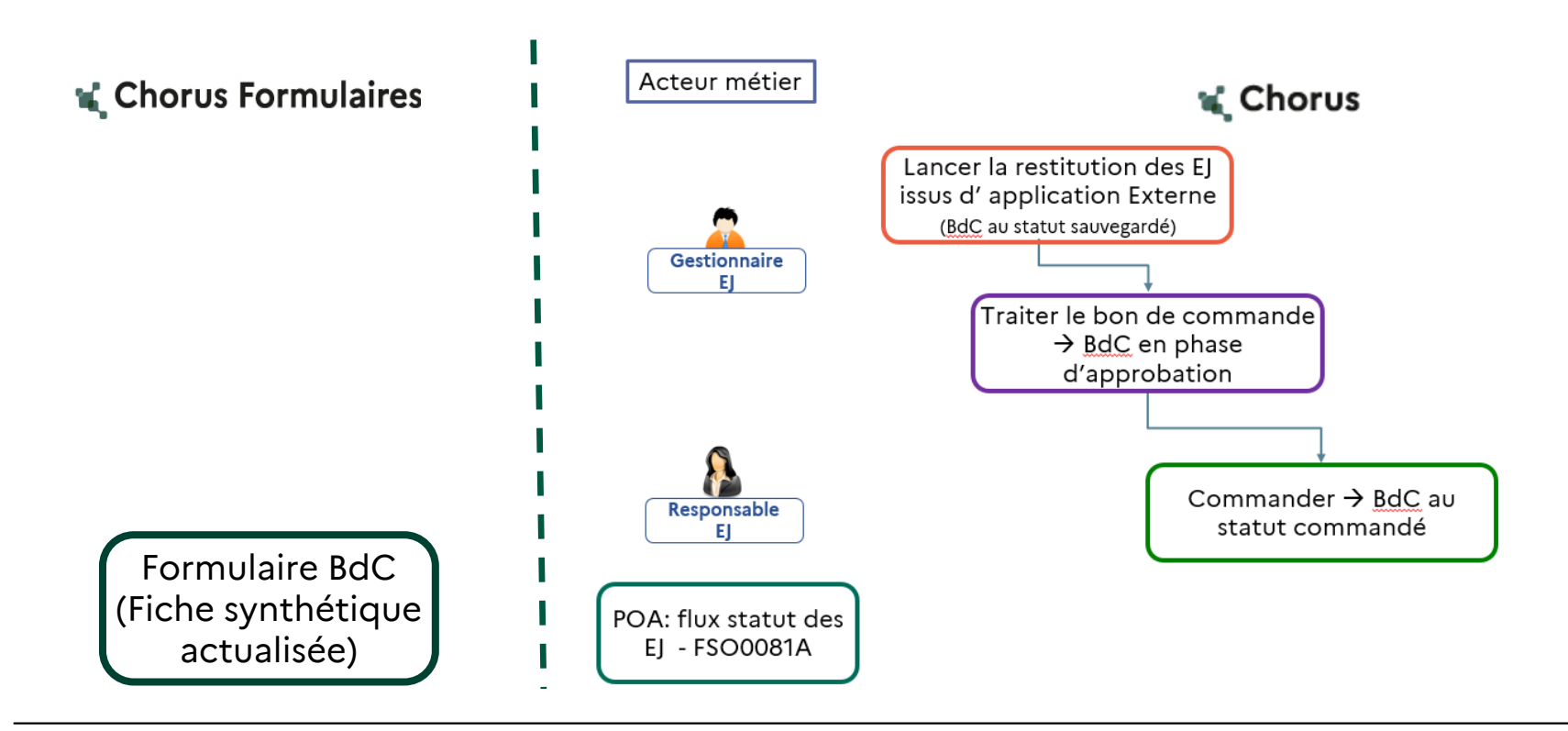

MINISTÈRES ÉDUCATION JEUNESSE

SPORTS ENSEIGNEMENT SUPÉRIEUR RECHERCHE Liberté Égalité Fontemité

### **Traitement dans Chorus Coeur**

Le temps de traitement en mode API

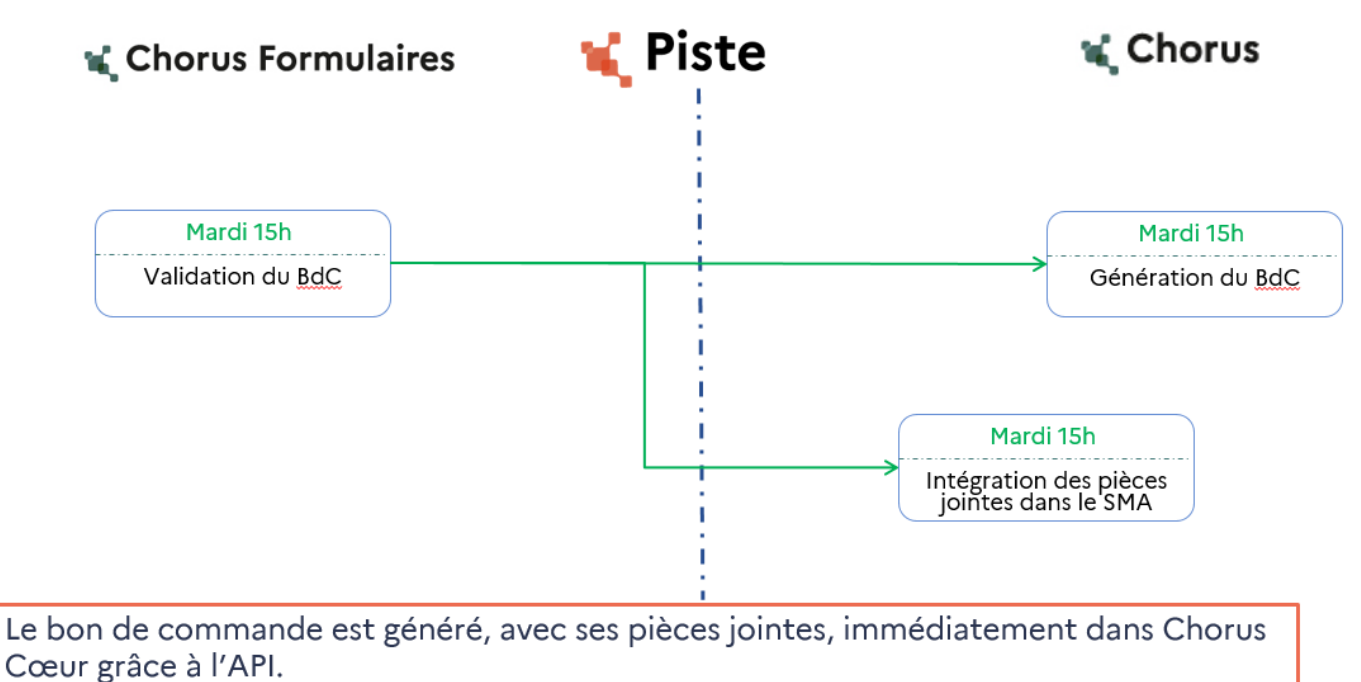

Dans le cas où le formulaire n'est pas intégré immédiatement, il sera à nouveau envoyé dans les 15 minutes. La taille des pièces jointes peut augmenter le temps de traitement.

MINISTÈRES ÉDUCATION JEUNESSE SPORTS ENSEIGNEMENT SUPÉRIEUR

RECHERCHE Liberté Égalité Fraternité

| Zerestitution des EJ issus d'application externe       Q       O         Ma page d'accueil       Budget   v       Dépense   v       RNF   v       Comptabilité   v       Immobilisations   v       Restitutions   v       Référentiels   v       Support   v                                                                                                    |  |
|----------------------------------------------------------------------------------------------------|--|
| Page d'accueil ~       Q       Q         Ma page d'accueil       Budget   ~       Dépense   ~       RNF   ~       Comptabilité   ~       Immobilisations   ~       Restitutions   ~       Référentiels   ~       Support   ~                                                                                                    |  |
| Ma page d'accueil Budget 🗸 Dépense 🗸 RNF 🗸 Comptabilité 🗸 Immobilisations 🗸 Restitutions 🗸 Référentiels 🗸 Support 🗸                                                                                                    |  |
|                                                                                                    |  |
| Engagements Juridiques<br>Listes de travail                                                                                                    |  |
| Alertes intégration       Alertes intégration       Suivi des EJ PLACE       Liste de travail SRM         Z_ALRT_FEN27       Z_ALRT_FEN68       Suivi des EJ PLACE       Liste de travail SRM                                                                                                    |  |
| Gestion des EJ                                                                                                    |  |
| Créer commande<br>d'achat<br>SRM       Afficher/Modifier<br>commande d'achat<br>SRM       Affichage de com-<br>mande d'achat<br>ME23N       Fiche Engagement<br>juridique<br>Z_FICHE_EJ       Liste des engage-<br>ments juridiques<br>Z_LISTE_EJ       Restitution des EJ is-<br>sus d'application<br>externe<br>Z_LISTE_EJ_AE       Recherche d'une<br>sommande<br>SRM |  |

07/02/2025

#### **Traitement dans Chorus Coeur**

#### La restitution des EJ issus d'application externe

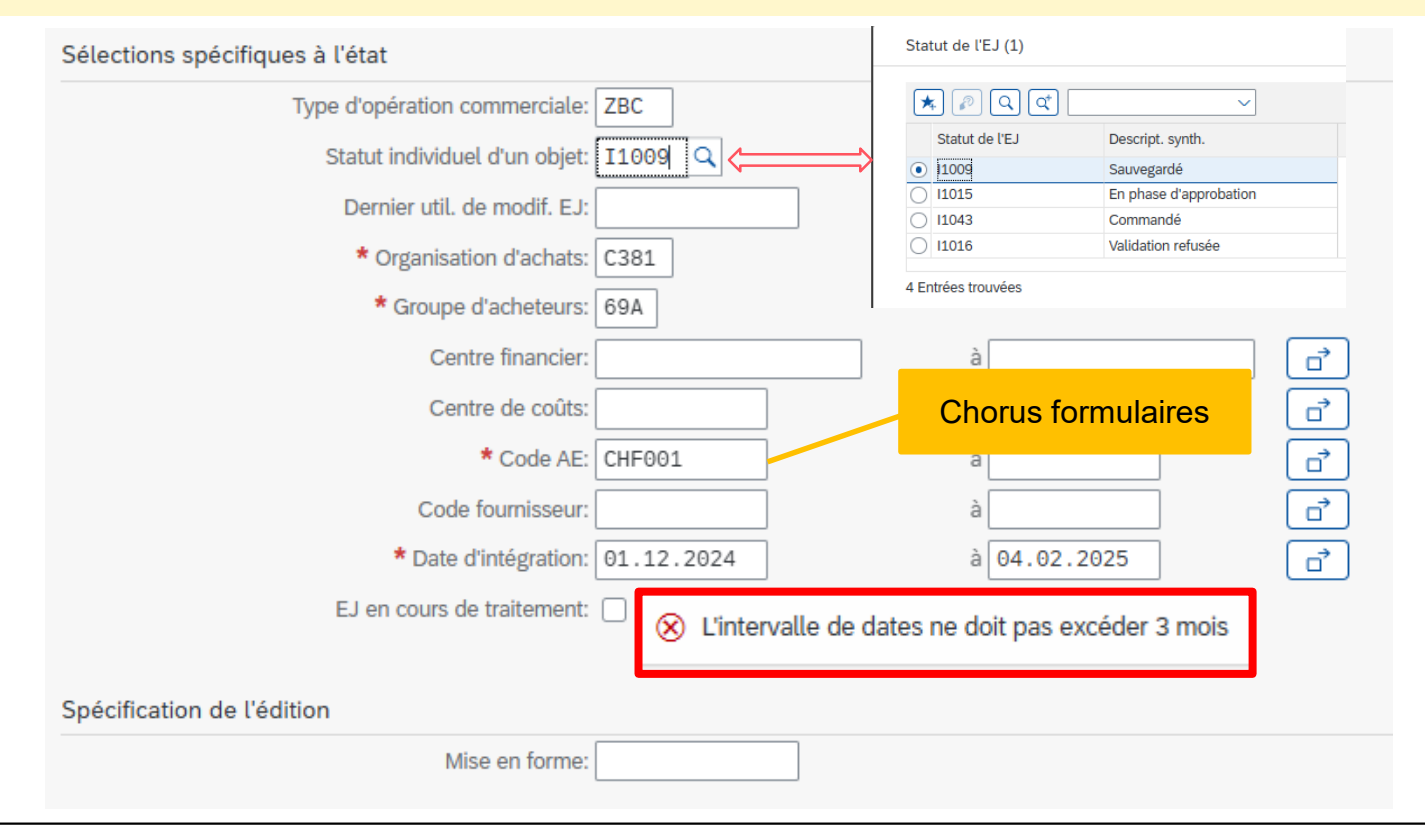

MINISTÈRES ÉDUCATION JEUNESSE

Liberté Égalité Fraternité

SPORTS ENSEIGNEMENT SUPÉRIEUR RECHERCHE MINISTÈRES ÉDUCATION JEUNESSE SPORTS ENSEIGNEMENT SUPÉRIEUR RECHERCHE Libret Fautemit

#### **Traitement dans Chorus Coeur**

#### La restitution des EJ issus d'application externe

| 1    | Numéro 📍          | Type opér. | Statut de l'EJ 💡 | Description                       | Grp.March. | Centre financier | Ctre coûts | Montant Global | Code 📍 | Code Fourn | Lib. Four |
|------|-------------------|------------|------------------|-----------------------------------|------------|------------------|------------|----------------|--------|------------|-----------|
|      | 1406105067        | ZBC        | Sauvegardé       | TEST MULTI-BDC EED 1              | 43.05.03   | 0178-0064-SS08   | D15858K075 | 3 484,00       | CHF001 | 1000103889 | OPHTA -   |
|      | <u>1406105072</u> | ZBC        | Sauvegardé       | TEST COMMENTAIRE KGA 001          | 43.05.03   | 0178-0064-SS08   | D15858K075 | 2 277,00       | CHF001 | 1000103889 | OPHTA -   |
|      | <u>1406105076</u> | ZBC        | Sauvegardé       | MON TEST DU BLOC DE LIVRAISON 1   | 43.05.03   | 0178-0064-SS08   | D15858K075 | 30 360,00      | CHF001 | 1000103889 | OPHTA -   |
|      | <u>1406105078</u> | ZBC        | Sauvegardé       | MON BLOC DE LIVRAISON RENSEIGNÉ 2 | 43.05.03   | 0178-0064-SS08   | D15858K075 | 31 486,00      | CHF001 | 1000103889 | OPHTA -   |
|      | <u>1406105079</u> | ZBC        | Sauvegardé       | MON BLOC DE LIVRAISON RENSEIGNÉ 2 | 43.05.03   | 0178-0064-SS08   | D15858K075 | 1 176,00       | CHF001 | 1000103889 | OPHTA -   |
|      | <u>1406105080</u> | ZBC        | Sauvegardé       | MON BLOC DE LIVRAISONVIDE 2       | 43.05.03   | 0178-0064-SS08   | D15858K075 | 1 080,00       | CHF001 | 1000103889 | OPHTA -   |
|      | <u>1406105094</u> | ZBC        | Sauvegardé       | MON BLOC DE LIVRAISONVIDE 2       | 43.05.03   | 0178-0064-SS08   | D15858K075 | 1 080,00       | CHF001 | 1000103889 | OPHTA -   |
|      | <u>1406105095</u> | ZBC        | Sauvegardé       | MON BLOC DE LIVRAISONVIDE 2       | 43.05.03   | 0178-0064-SS08   | D15858K075 | 1 080,00       | CHF001 | 1000103889 | OPHTA ·   |
|      | <u>1406105096</u> | ZBC        | Sauvegardé       | MON BLOC DE LIVRAISONVIDE 2       | 43.05.03   | 0178-0064-SS08   | D15858K075 | 1 080,00       | CHF001 | 1000103889 | OPHTA ·   |
|      | <u>1406105097</u> | ZBC        | Sauvegardé       | MON BLOC DE LIVRAISONVIDE 2       | 43.05.03   | 0178-0064-SS08   | D15858K075 | 1 080,00       | CHF001 | 1000103889 | OPHTA ·   |
|      | <u>1406105098</u> | ZBC        | Sauvegardé       | MON BLOC DE LIVRAISONVIDE 2       | 43.05.03   | 0178-0064-SS08   | D15858K075 | 1 080,00       | CHF001 | 1000103889 | OPHTA ·   |
|      | <u>1406105099</u> | ZBC        | Sauvegardé       | MON BLOC DE LIVRAISONVIDE 2       | 43.05.03   | 0178-0064-SS08   | D15858K075 | 1 080,00       | CHF001 | 1000103889 | OPHTA -   |
|      | <u>1406105105</u> | ZBC        | Sauvegardé       | MON BLOC DE LIVRAISONVIDE 2       | 43.05.03   | 0178-0064-SS08   | D15858K075 | 1 080,00       | CHF001 | 1000103889 | OPHTA -   |
|      | <u>1406105108</u> | ZBC        | Sauvegardé       | MON BLOC DE LIVRAISONVIDE 2       | 43.05.03   | 0178-0064-SS08   | D15858K075 | 1 080,00       | CHF001 | 1000103889 | OPHTA -   |
| ng 🗌 | <u>1406105109</u> | ZBC        | Sauvegardé       | TEST OK                           | 43.05.03   | 0178-0064-SS08   | D15858K075 | 1 292,00       | CHF001 | 1000103889 | OPHTA -   |
|      | <u>1406105111</u> | ZBC        | Sauvegardé       | MON BLOC DE LIVRAISONVIDE 2       | 43.05.03   | 0178-0064-SS08   | D15858K075 | 1 080,00       | CHF001 | 1000103889 | OPHTA -   |
|      | <u>1406105133</u> | ZBC        | Sauvegardé       | DISPLAY:NONE                      | 43.05.03   | 0178-0064-SS08   | D15858K075 | 1 000,00       | CHF001 | 1000103889 | OPHTA ·   |
|      | <u>1406105135</u> | ZBC        | Sauvegardé       | TEST                              | 32.01.03   | 0178-0068-SO07   | D3169ZG050 | 20,00          | CHF001 | 1001175450 | ANTARG    |
|      | <u>1406105138</u> | ZBC        | Sauvegardé       | MON BLOC DE LIVRAISONVIDE 2       | 43.05.03   | 0178-0064-SS08   | D15858K075 | 1 080,00       | CHF001 | 1000103889 | OPHTA ·   |
|      | <u>1406105139</u> | ZBC        | Sauvegardé       | KLA - TEST POSTE LISTE PRIX       | 43.05.03   | 0178-0064-SS08   | D15858K075 | 8 710,00       | CHF001 | 1000103889 | OPHTA ·   |
|      | <u>1406105152</u> | ZBC        | Sauvegardé       | TEST OK                           | 43.05.03   | 0178-0064-SS08   | D15858K075 | 1 200,00       | CHF001 | 1000103889 | OPHTA ·   |
|      | <u>1406105153</u> | ZBC        | Sauvegardé       | TEST_OBJET                        | 43.05.03   | 0178-0064-SS08   | D15858K075 | 100,00         | CHF001 | 1000103889 | OPHTA ·   |
|      | <u>1406105154</u> | ZBC        | Sauvegardé       | TEST OK                           | 43.05.03   | 0178-0064-SS08   | D15858K075 | 1 200,00       | CHF001 | 1000103889 | OPHTA ·   |
|      | 1406105156        | ZBC        | Sauvegardé       | TEST_OBJET                        | 43.05.03   | 0178-0064-SS08   | D15858K075 | 94,00          | CHF001 | 1000103889 | OPHTA ·   |
|      | 1406105182        | ZBC        | Sauvegardé       | TEST_OBJET                        | 43.05.03   | 0178-0064-SS08   | D15858K075 | 10,00          | CHF001 | 1000103889 | OPHTA ·   |
|      | <u>1406105207</u> | ZBC        | Sauvegardé       | MON BLOC DE LIVRAISONVIDE 2       | 43.05.03   | 0178-0064-SS08   | D15858K075 | 1 080,00       | CHF001 | 1000103889 | OPHTA -   |
|      | 1406105293        | ZBC        | Sauvegardé       | TEST_OBJET                        | 43.05.03   | 0178-0064-SS08   | D15858K075 | 102,00         | CHF001 | 1000103889 | OPHTA ·   |

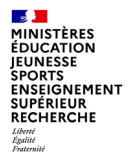

#### Traiter et valider l'EJ dans Chorus cœur

| SAP Afficher commande                                                   |                        |                 |                                                                                                    |  |  |  |  |  |  |  |
|-------------------------------------------------------------------------|------------------------|-----------------|----------------------------------------------------------------------------------------------------|--|--|--|--|--|--|--|
| Traiter Aperçu avant impression                                         | Mettre à jour Contrôle | Fermer Copier   | r Exporter                                                                                                   |  |  |  |  |  |  |  |
| Numéro de la commande: 140610                                           | 5293 Type commande:    | Bon de commande | e Statut: Sauvegardé Date document: 22.05.2024 Valeur globale (brute): 122,40 EUR Fournisseur OPHTA - FRANCE |  |  |  |  |  |  |  |
| Synthèse En-tête Postes Notes et pièces jointes Approbation Traçabilité |                        |                 |                                                                                                    |  |  |  |  |  |  |  |
| Données d'en-tête générales                                             |                        |                 |                                                                                                    |  |  |  |  |  |  |  |
| Numéro de la commande d'achat:                                          | 1406105293             |                 |                                                                                                    |  |  |  |  |  |  |  |
| Nom de la commande:                                                     | test_objet             |                 |                                                                                                    |  |  |  |  |  |  |  |
| Description courte:                                                     |                        |                 |                                                                                                    |  |  |  |  |  |  |  |
| * Fournisseur:                                                          | 1000103889             | OPHTA - FRANCE  |                                                                                                    |  |  |  |  |  |  |  |
| * Demandeur:                                                            | 13431                  | G D1585EG045    |                                                                                                    |  |  |  |  |  |  |  |
|                                                                         |                        |                 |                                                                                                    |  |  |  |  |  |  |  |
| Lieu:                                                                   | 3324                   | Santé (SSA)     |                                                                                                    |  |  |  |  |  |  |  |
| Adresse de livraison:                                                   | 3526                   | D1585EG045      |                                                                                                    |  |  |  |  |  |  |  |
| * Organisation d'achats:                                                | OA Défense             |                 |                                                                                                    |  |  |  |  |  |  |  |
| * Groupe d'acheteurs:                                                   | D1585EG045             |                 | Afficher membres                                                                                             |  |  |  |  |  |  |  |
| Valeur globale (nette):                                                 | 102,00                 | EUR             |                                                                                                    |  |  |  |  |  |  |  |
| Modifications EJ:                                                       | Modifications EJ       |                 |                                                                                                    |  |  |  |  |  |  |  |

#### Traiter et valider l'EJ dans Chorus cœur

| SAP Afficher commande                   |                                                                                                    |                     |                   |                 |                    |              |                     |             |          |                          |  |  |  |
|-----------------------------------------|----------------------------------------------------------------------------------------------------|---------------------|-------------------|-----------------|--------------------|--------------|---------------------|-------------|----------|--------------------------|--|--|--|
| Traiter Aperçu avant impression         | n Mettre à jour Contrôle                                                                                                    | er Fermer Afficher  | mes tâches Copier | Exporter        |                    |              |                     |             |          |                          |  |  |  |
| Numéro de la commande: 140610           | Numéro de la commande: 1406105293 Type commande: Bon de commande Statut: En phase d'approbation Date document: 22.05.2024 Valeur globale (brute): 122,40 EUR Fournisseur OPHTA - FRANCE |                     |                   |                 |                    |              |                     |             |          |                          |  |  |  |
| Synthèse En-tête Poste                  | es Notes et pièces joint                                                                                                    | es Approbation      | Traçabilité       |                 |                    |              |                     |             |          |                          |  |  |  |
| Données d'en-tête générales             |                                                                                                    |                     |                   |                 |                    |              |                     |             |          |                          |  |  |  |
| Numéro de la commande d'achat:          | 1406105293                                                                                                    | ]                   |                   |                 |                    |              |                     |             |          |                          |  |  |  |
| Nom de la commande:                     | test_objet                                                                                                    | ]                   |                   |                 |                    |              |                     |             |          |                          |  |  |  |
| Description courte:                     |                                                                                                    |                     |                   |                 |                    |              |                     |             |          |                          |  |  |  |
| * Fournisseur:                          | 1000103889                                                                                                    | OPHTA - FRANCE      |                   |                 |                    |              |                     |             |          |                          |  |  |  |
| * Demandeur:                            | 13431                                                                                                    | G D1585EG045        |                   |                 |                    |              |                     |             |          |                          |  |  |  |
|                                         |                                                                                                    |                     |                   |                 |                    |              |                     |             |          |                          |  |  |  |
| Lieu:                                   | 3324                                                                                                    | Santé (SSA)         |                   |                 |                    |              |                     |             |          |                          |  |  |  |
| Adresse de livraison:                   | 3526                                                                                                    | D1585EG045          |                   |                 |                    |              |                     |             |          |                          |  |  |  |
| * Organisation d'achats:                | OA Défense                                                                                                    |                     | ]                 |                 |                    |              |                     |             |          |                          |  |  |  |
| * Groupe d'acheteurs:                   | D1585EG045                                                                                                    |                     | Afficher membres  |                 |                    |              |                     |             |          |                          |  |  |  |
| Valeur globale (nette):                 | 102,00                                                                                                    | EUR                 |                   |                 |                    |              |                     |             |          |                          |  |  |  |
| Modifications EJ:                       | Modifications EJ                                                                                                    |                     |                   |                 |                    |              |                     |             |          |                          |  |  |  |
| <ul> <li>Synthèse des postes</li> </ul> |                                                                                                    |                     |                   |                 |                    |              |                     |             |          |                          |  |  |  |
| Détails Insérer ligne 🗸 Ajour           | ter sous-poste 🗸 🔨                                                                                                    | Copier Insérer V    | Supprimer Restar  | urer Propose    | er sources d'appro | visionnement | Ajouter condition ~ | -           | Décompr  | imer tout Comprimer tout |  |  |  |
| Supprimer condition ~ Exerce            | er option   Commander co                                                                                                    | omme article direct |                   |                 |                    |              |                     |             | Filter O | ptions                   |  |  |  |
| Tous Q 1                                | 69                                                                                                    | Tp. poste           | Ту                | ype d'option Ty | ype d'appel        |              | Supprimé I.         | Description |          | Catégorie de             |  |  |  |
|                                         |                                                                                                    | Lighe de g          | e                 |                 |                    |              |                     | TTR         |          | 43.05.03                 |  |  |  |
| Commande test_objet n° d                | ocument 140610529                                                                                                    |                     |                   |                 |                    |              |                     |             |          |                          |  |  |  |

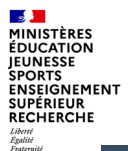

#### Traiter et valider l'EJ dans Chorus cœur

| SAP Afficher commande                  |                           |                        |                    |                     |                          |                      |                 |                                |         |
|----------------------------------------|---------------------------|------------------------|--------------------|---------------------|--------------------------|----------------------|-----------------|--------------------------------|---------|
| Traiter Aperçu avant impression Mettre | à jour Contrôler Ferme    | er Copier Exporter     |                    |                     |                          |                      |                 |                                | ∕0      |
| Numéro de la commande: 1406105293 T    | ype commande: Bon de      | commande Statut: C     | ommandé Date docum | ent: 22.05.2024     | Valeur globale (brute):  | 122,40               | EUR Fournisseur | OPHTA - FRANCE                 |         |
| Synthèse En-tête Postes No             | otes et pièces jointes Ap | oprobation Traçabilité |                    |                     |                          |                      |                 |                                |         |
| Données d'en-tête générales            |                           |                        |                    |                     |                          |                      |                 |                                |         |
| Numéro de la commande d'achat: 140610  | 5293                      |                        |                    |                     |                          |                      |                 |                                |         |
| Nom de la commande: test_obj           | jet                       |                        |                    |                     |                          |                      |                 |                                |         |
| Description courte:                    |                           |                        |                    |                     |                          |                      |                 |                                |         |
| * Fournisseur: 100010                  | 3889 OPHTA -              | FRANCE                 |                    |                     |                          |                      |                 |                                |         |
| * Demandeur: 13431                     | G D1585                   | EG045                  |                    |                     |                          |                      |                 |                                |         |
|                                        |                           |                        |                    |                     |                          |                      |                 |                                |         |
| * Lieu: 3324                           | Santé (S                  | SA)                    |                    |                     |                          |                      |                 |                                |         |
| Adresse de livraison: 3526             | D1585E                    | G045                   |                    |                     |                          |                      |                 |                                |         |
| * Organisation d'achats: OA Défe       | ense                      |                        |                    |                     |                          |                      |                 |                                |         |
| * Groupe d'acheteurs: D1585E           | G045                      | Afficher me            | mbres              |                     |                          |                      |                 |                                |         |
| Valeur globale (nette):                | 102,00 EUR                |                        |                    |                     |                          |                      |                 |                                |         |
| Modifications EJ: Modifica             | tions EJ                  |                        |                    |                     |                          |                      |                 |                                |         |
| ▼ Synthèse des postes                  |                           |                        |                    |                     |                          |                      |                 |                                |         |
| Détails Insérer ligne 🗸 Ajouter sous-p | ooste 🗸 🔺 🔽 Copier        | r Insérer ∽ Supprime   | Restaurer Propos   | er sources d'approv | isionnement) (Ajouter co | ndition $\checkmark$ |                 | Décomprimer tout Comprimer tou | ut      |
| Supprimer condition                    | Commander comme arti      | cle direct             |                    |                     |                          |                      |                 | Filter Options                 |         |
| 🗈 Numéro de ligne                      | Numéro de poste           | Tp. poste              | Type d'option      | Type d'appel        | Supprimé                 | l. I                 | Description     | Catégorie                      | de prod |
| ☑ 😂 001                                | 1                         | Ligne de ge            |                    |                     |                          |                      | TTR             | 43.05.03                       |         |
| <b>()</b> 0                            |                           |                        |                    |                     |                          |                      |                 |                                |         |

MINISTÈRES ÉDUCATION JEUNESSE SPORTS ENSEIGNEMENT SUPÉRIEUR RECHERCHE Hentitie Fauraitie

#### La restitution des EJ issus d'application externe

| 6           | Numéro 📍          | Type opér. | Statut de l'EJ | Description                             | Grp.March. | Centre financier | Ctre coûts | Montant Global | Code 📍 | Code Fourn | Lib. Fou |
|-------------|-------------------|------------|----------------|-----------------------------------------|------------|------------------|------------|----------------|--------|------------|----------|
|             | 1406105076        | ZBC        | Sauvegardé     | MON TEST DU BLOC DE LIVRAISON 1         | 43.05.03   | 0178-0064-SS08   | D15858K075 | 30 360,00      | CHF001 | 1000103889 | OPHTA -  |
| <b>&gt;</b> | <u>1406105077</u> | ZBC        | ♦ Commandé     | MON TEST DU BLOC DE LIVRAISON RENSEIGNÉ | 43.05.03   | 0178-0064-SS08   | D15858K075 | 1 164,00       | CHF001 | 1000103889 | OPHTA    |
|             | 1406105078        | ZBC        | Sauvegardé     | MON BLOC DE LIVRAISON RENSEIGNÉ 2       | 43.05.03   | 0178-0064-SS08   | D15858K075 | 31 486,00      | CHF001 | 1000103889 | OPHTA -  |
|             | 1406105079        | ZBC        | Sauvegardé     | MON BLOC DE LIVRAISON RENSEIGNÉ 2       | 43.05.03   | 0178-0064-SS08   | D15858K075 | 1 176,00       | CHF001 | 1000103889 | OPHTA -  |
|             | 1406105080        | ZBC        | Sauvegardé 🕅   | MON BLOC DE LIVRAISONVIDE 2             | 43.05.03   | 0178-0064-SS08   | D15858K075 | 1 080,00       | CHF001 | 1000103889 | OPHTA -  |
|             | 1406105094        | ZBC        | Sauvegardé     | MON BLOC DE LIVRAISONVIDE 2             | 43.05.03   | 0178-0064-SS08   | D15858K075 | 1 080,00       | CHF001 | 1000103889 | OPHTA -  |
|             | 1406105095        | ZBC        | Sauvegardé     | MON BLOC DE LIVRAISONVIDE 2             | 43.05.03   | 0178-0064-SS08   | D15858K075 | 1 080,00       | CHF001 | 1000103889 | OPHTA ·  |
|             | 1406105096        | ZBC        | Sauvegardé     | MON BLOC DE LIVRAISONVIDE 2             | 43.05.03   | 0178-0064-SS08   | D15858K075 | 1 080,00       | CHF001 | 1000103889 | OPHTA -  |
|             | 1406105097        | ZBC        | Sauvegardé     | MON BLOC DE LIVRAISONVIDE 2             | 43.05.03   | 0178-0064-SS08   | D15858K075 | 1 080,00       | CHF001 | 1000103889 | OPHTA ·  |
|             | 1406105098        | ZBC        | Sauvegardé     | MON BLOC DE LIVRAISONVIDE 2             | 43.05.03   | 0178-0064-SS08   | D15858K075 | 1 080,00       | CHF001 | 1000103889 | OPHTA ·  |
|             | <u>1406105099</u> | ZBC        | Sauvegardé     | MON BLOC DE LIVRAISONVIDE 2             | 43.05.03   | 0178-0064-SS08   | D15858K075 | 1 080,00       | CHF001 | 1000103889 | OPHTA ·  |
|             | <u>1406105105</u> | ZBC        | Sauvegardé     | MON BLOC DE LIVRAISONVIDE 2             | 43.05.03   | 0178-0064-SS08   | D15858K075 | 1 080,00       | CHF001 | 1000103889 | OPHTA ·  |
|             | <u>1406105108</u> | ZBC        | Sauvegardé     | MON BLOC DE LIVRAISONVIDE 2             | 43.05.03   | 0178-0064-SS08   | D15858K075 | 1 080,00       | CHF001 | 1000103889 | OPHTA ·  |
|             | 1406105109        | ZBC        | Sauvegardé     | TEST OK                                 | 43.05.03   | 0178-0064-SS08   | D15858K075 | 1 292,00       | CHF001 | 1000103889 | OPHTA ·  |
|             | <u>1406105111</u> | ZBC        | Sauvegardé     | MON BLOC DE LIVRAISONVIDE 2             | 43.05.03   | 0178-0064-SS08   | D15858K075 | 1 080,00       | CHF001 | 1000103889 | OPHTA ·  |
|             | <u>1406105133</u> | ZBC        | Sauvegardé     | DISPLAY:NONE                            | 43.05.03   | 0178-0064-SS08   | D15858K075 | 1 000,00       | CHF001 | 1000103889 | OPHTA ·  |
|             | <u>1406105135</u> | ZBC        | Sauvegardé     | TEST                                    | 32.01.03   | 0178-0068-SO07   | D3169ZG050 | 20,00          | CHF001 | 1001175450 | ANTARG   |
|             | <u>1406105138</u> | ZBC        | Sauvegardé     | MON BLOC DE LIVRAISONVIDE 2             | 43.05.03   | 0178-0064-SS08   | D15858K075 | 1 080,00       | CHF001 | 1000103889 | OPHTA ·  |
|             | <u>1406105139</u> | ZBC        | Sauvegardé     | KLA - TEST POSTE LISTE PRIX             | 43.05.03   | 0178-0064-SS08   | D15858K075 | 8 710,00       | CHF001 | 1000103889 | OPHTA ·  |
|             | <u>1406105152</u> | ZBC        | Sauvegardé     | TEST OK                                 | 43.05.03   | 0178-0064-SS08   | D15858K075 | 1 200,00       | CHF001 | 1000103889 | OPHTA ·  |
|             | <u>1406105153</u> | ZBC        | Sauvegardé     | TEST_OBJET                              | 43.05.03   | 0178-0064-SS08   | D15858K075 | 100,00         | CHF001 | 1000103889 | OPHTA ·  |
|             | 1406105154        | ZBC        | Sauvegardé     | TEST OK                                 | 43.05.03   | 0178-0064-SS08   | D15858K075 | 1 200,00       | CHF001 | 1000103889 | OPHTA ·  |
|             | <u>1406105156</u> | ZBC        | Sauvegardé     | TEST_OBJET                              | 43.05.03   | 0178-0064-SS08   | D15858K075 | 94,00          | CHF001 | 1000103889 | OPHTA ·  |
|             | <u>1406105182</u> | ZBC        | Sauvegardé     | TEST_OBJET                              | 43.05.03   | 0178-0064-SS08   | D15858K075 | 10,00          | CHF001 | 1000103889 | OPHTA ·  |
|             | <u>1406105207</u> | ZBC        | Sauvegardé     | MON BLOC DE LIVRAISONVIDE 2             | 43.05.03   | 0178-0064-SS08   | D15858K075 | 1 080,00       | CHF001 | 1000103889 | OPHTA ·  |
|             | 1406105293        | ZBC        | ♦ Commandé     | TEST_OBJET                              | 43.05.03   | 0178-0064-SS08   | D15858K075 | 102,00         | CHF001 | 1000103889 | OPHTA ·  |

#### Département du contrôle interne et des systèmes d'information financière - DCISIF

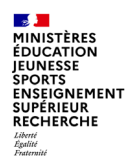

### **Traitement dans Chorus Coeur**

**Refus Chorus Coeur** 

Sur demande du service prescripteur, le gestionnaire d'EJ peut supprimer un poste dans le bon de commande ou annuler complètement ce dernier. Dans ce cas, le formulaire n'est pas renvoyé automatiquement. En revanche, la suppression apparaît dans la fiche synthétique du formulaire.

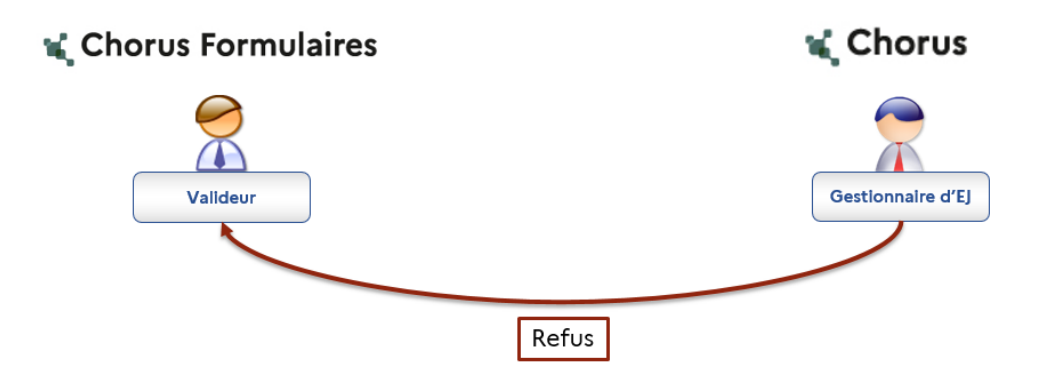

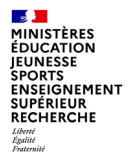

# CONCLUSION

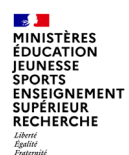

### **En conclusion**

Le déploiement du formulaire Bon de commande sur le ou les GU (groupes utilisateurs Chorus Formulaires) doit être demandé par le Correspondant Chorus Formulaires de proximité de l'académie, en accord avec le responsable CSP académique à la mission ministérielle chorus (voir adresse fonctionnelle sur slide suivant).

Pour l'administration centrale, la demande peut être faite directement par le service prescripteur qui prendra l'attache du SAAM MCSPD pour l'en informer.

- Le formulaire Bon de commande est créé dans Chorus Formulaires pour faciliter les commandes sur les marchés à bons de commande (poste simple) ou marchés à liste de prix.
- > Il n'y a pas de reprise automatique du formulaire Expression de besoin par le formulaire bon de commande.
- Il permet aux utilisateurs de rechercher et de récupérer les informations du marché en temps réel grâce à l'API et de préremplir certaines zones du formulaire.
- Le bon de commande est envoyé dans un circuit de validation dont le nombre d'intervenants dépend des services. Il est ensuite visible dans la transaction de gestion des EJ au statut sauvegardé Z\_LISTE\_EJ\_AE dans Chorus Cœur.
- Une fois le formulaire intégré dans Chorus Cœur, plus aucune action, en dehors de la consultation et de la duplication, n'est autorisée dans Chorus Formulaires. La demande de modification s'effectuera via la nouvelle communication.

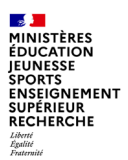

La Mission ministérielle Chorus se tient bien sûr à votre disposition en cas de besoin.

L'adresse courriel à privilégier pour nous contacter est la suivante :

#### soutien-choregie@education.gouv.fr

Nous vous remercions pour votre attention.

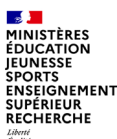

# **ANNEXES**:

# notions sur listes de prix

# abréviations utilisées

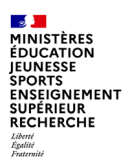

## Marchés à liste de prix

Les marchés à liste de prix sont utilisés comme source d'approvisionnement pour des achats réguliers. Ils peuvent être composés :

- De postes forfaitaires sans liste de prix
- De postes à bons de commande sans liste de prix
- De listes de prix forfaitaires
- •De listes de prix à bons de commande

Une liste de prix :

Est une proposition d'un fournisseur qui porte sur une liste d'articles ou de prestations auxquelles sont associés le couple : prix et conditions de prix.

Est caractérisée par son type :

- Liste de prix forfaitaires (objet Commande/EJ dans Chorus )
- Liste de prix à bons de commande (objet Contrat rattaché à un EJ dans Chorus)

## Listes de prix : avantages et contraintes

#### Intérêts des liste de prix

- Le BPU (Bordereau des Prix Unitaires) est chargé dans le marché sous forme de liste de prix
- Les achats se font en quantité
- Pas de calcul intermédiaire pour convertir en valeur
- Les services faits se font en quantité

#### Contraintes des liste de prix

- Convertir le BPU vers un format Excel précis
- Prévoir un poste en valeur
- Pas de modification en masse possible
- La révision de prix nécessite de créer une nouvelle liste de prix, donc un nouveau poste dans le marché

07/02/2025

## Forfaitaire / unitaire

- Le prix unitaire est le prix à l'unité d'une prestation précisément définie dans les documents contractuels. Il est appliqué aux quantités livrées ou exécutées.
- Cette forme de prix est plutôt utilisée dans les accords-cadres de fournitures courantes ou de services courants à bons de commande comme par exemple pour les fournitures de bureau. Il l'est aussi dans les marchés de travaux, quand l'acheteur ne connaît pas, à l'avance, les quantités à mettre en œuvre.
- Le prix forfaitaire est celui qui rémunère le titulaire pour une prestation ou un ensemble de prestations, quelles que soient les quantités réellement livrées ou exécutées.
  - Cette forme de prix est recommandée lorsque l'acheteur est en mesure de définir avec précision la consistance des prestations (volume, nature et modalités) en contenu et en quantité comme dans les marchés industriels, certains marchés de travaux ou lorsque les prestations forment un ensemble cohérent et non sécable, comme par exemple dans les marchés de nettoyage prévoyant des prestations identiques sur différents sites. Le prix forfaitaire n'est pas adapté aux prestations ou ouvrages dont la réalisation présente des aléas techniques importants

## Abréviations utilisées

- **API** : Application Programming Interface ou interface de programmation d'application
- **BDC** : bon de commande
- CHF : Chorus Formulaires
- CSP : centre de services partagés
- **DA** : demande d'achat
- **EJ** : engagement juridique
- eOTP : élément d'Organigramme Technique de Projet
- **GA** : groupe acheteur (1 GA par académie)
- HT : hors-taxes

- MAPA : marché à procédure adaptée
- OA : organisation d'achats (ministérielle)
- **PJ** : pièce jointe
- RPA : Robotic Process Automation ou automatisation robotique des processus
- **SP** : service prescripteur
- SRM : supplier relation management (module SAP implémenté dans Chorus cœur pour les données d'engagements juridiques)
- **TVA** : taxe sur valeur ajoutée
- **TTC** : toutes taxes comprises